# **Instruction Sheet**

# IS-19037B

### PREVOST DRIVER ASSIST SYSTEM CAMERA & HEAD-UP-DISPLAY INSTALLATION ON H3 SERIES

| APPLICABLE FROM: | Vehicles equipped with ABS-8     |
|------------------|----------------------------------|
|                  | H3-41, H3-45 coaches from K-0185 |
|                  | H3-41 VIP, H3-45 VIP from K-0295 |
|                  |                                  |

Revision: B KITS REQUIRED section updated.

July 08, 2021

| 1. | KITS REQUIRED                                                               | . 2 |
|----|-----------------------------------------------------------------------------|-----|
| 2. | MATERIAL                                                                    | .3  |
| 3. | INSTALLATION PROCEDURE                                                      | . 5 |
| 4. | PREVOST DRIVER ASSIST™ - INSTALLATION SUMMARY                               | 31  |
| 5. | ADDITION OF PARAMETERS FOR THE INTEGRATION OF PREVOST DRIVER ASSIST™ SYSTEM | 32  |
| 6. | WINDSHIELD CAMERA CALIBRATION                                               | 47  |
| 7. | PARTS / WASTE DISPOSAL                                                      | 57  |
| 8. | APPENDIX A                                                                  | 58  |

### 1. KITS REQUIRED

| All cases                                                                                                    | order kit 0610440                         |
|----------------------------------------------------------------------------------------------------|-------------------------------------------|
| th                                                                                                    | en                                        |
|                                                                                                    |                                           |
| H3-41 & H3-45 coaches <b>not previously</b><br>equipped with ACB option                                        | order supplemental kit 0610442            |
| H3-41 VIP & H3-45 VIP <b>not previously</b><br><b>equipped with ACB</b> (Active Cruise with<br>Braking) option | order supplemental kit 0610441            |
| th                                                                                                    | en                                        |
|                                                                                                    |                                           |
| H3-41 & H3-45 coaches                                                                                          | order supplemental kits 0610462 & 0611016 |
| from VIN K-0185 (incl) up to M-1109 (incl)                                                                     |                                           |
| H3-41 VIP & H3-45 VIP                                                                                          | order supplemental kits 0610462 & 0611016 |
| from VIN K-0295 (incl) up to M-1109 (incl)                                                                     |                                           |
| H3-41 & H3-45 coaches, H3-41 VIP & H3-45 VIP                                                                   | order supplemental kit 0610462            |
| from VIN M-1110 (incl)                                                                                         |                                           |

updated

### 2. MATERIAL

Kit #0610440 (WINDSHIELD CAMERA, HUD, FLR21 RADAR SENSOR) includes the following parts:

| Part No. | Description                                           | Qty |
|----------|-------------------------------------------------------|-----|
| 380362   | KIT HUD CPA                                           | 1   |
| 380367   | KIT HUD HOLDER CPA                                    | 1   |
| 564257   | STAND-OFF ADJUSTER KIT, FLR20/21                      | 1   |
| 880060   | BRACKET, WINDSHIELD CAMERA                            | 1   |
| 880061   | RADAR SENSOR FLR21- COMPATIBLE WITH WINDSHIELD CAMERA |     |
| 880062   | WINDSHIELD CAMERA - SERVICE                           | 1   |
| 3211135  | CABLE COVER                                           |     |
| 3211136  | CABLE COVER                                           | 1   |
| 5002198  | SCREW, TAPPING PAN PH N500 4-20 X 5/16                | 6   |
| IS-19037 | INSTRUCTION SHEET                                     |     |
| FI-19037 | FEUILLE D'INSTRUCTION                                 |     |

Kit #0610442 (FLR 21 RADAR SUPPORT KIT - COACH) includes the following parts:

| Part No. | Description                             | Qty |
|----------|-----------------------------------------|-----|
| 145223   | STRIP, METAL                            | 2   |
| 145225   | SUPPORT, RADAR SENSOR                   |     |
| 5001868  | WASHER BELLEVILLE SS 8.4X18X2 (M8,5/16) |     |
| 502780   | SCREW, CAP HEX SS NSS M8X25             |     |

Kit #0610441 (FLR 21 RADAR SUPPORT KIT - VIP) includes the following parts:

| Part No. | Description                            | Qty |
|----------|----------------------------------------|-----|
| 145223   | STRIP, METAL                           | 2   |
| 145225   | SUPPORT, RADAR SENSOR                  | 1   |
| 145226   | HARNESS PROTECTOR                      | 1   |
| 5001648  | SCREW, CAP HEXS SS NSS M6-1.0 X18MM LG | 3   |
| 5001868  | WASHER BELL SS 8.4X18X2 (M8,5/16)      | 4   |
| 500356   | WASHER LOCK SERR N500 6.1X16X.9 (M6)   | 3   |
| 502780   | SCREW, CAP HEX SS NSS M8X25            | 4   |

Kit #0610462 includes the following parts:

| Part No. | Description                              | Qty |
|----------|------------------------------------------|-----|
| 0610245  | ACB GENERATION-2 HARNESS                 | 1   |
| 563883   | TOGGLE CAP, LANE DEPARTURE WARNING NGR53 |     |
| 562698   | SWITCH, NGR EATON 8961K681 MO            | 1   |

Kit #0611016 includes the following parts:

| Part No. | Description                                   | Qty |
|----------|-----------------------------------------------|-----|
| 0610405  | HARNESS ACC LANE DEPARTURE WARNING SERVICE H3 | 1   |

#### Other parts that may be required:

| Part No. | Description                                                                                       | Qty |
|----------|---------------------------------------------------------------------------------------------------|-----|
| 504637   | CABLE TIE, NYLON BLK (STD)                                                                        | 1   |
| 8631155  | CABLE TIE 200X4.6 TREE MOUNT (30 POUNDS)                                                          | 4   |
| G37407   | TEMPLATE USED TO CUT DASHBOARD COVER FOR HUD INSTALLATION                                         |     |
| G37362   | TEMPLATE, CAMERA POSITION MARKINGS                                                                |     |
|          | if windshield doesn't already have position markings                                              |     |
| G37363   | WINDSHIELD CAMERA CALIBRATION TOOL                                                                | 1   |
| 640048   | CALIBRATION TARGET, WINDSHIELD CAMERA                                                             | 1   |
| MI14-34  | RADAR SENSOR ALIGNMENT PROCEDURE                                                                  | 1   |
| MI20-14  | MAINTENANCE INFORMATION - PREVOST DRIVER ASSIST™ - WINDSHIELD<br>REPLACEMENT EQUIPPED WITH CAMERA | 1   |

### Mandatory equipment:

| Description                                          | Qty |
|------------------------------------------------------|-----|
| SERVICE CENTER LAPTOP COMPUTER with PTT & Bendix ESP | 1   |
| FORMATION LAPTOP COMPUTER with SPTAC & ACom only     | 1   |
| VOCOM-1 USB COMMUNICATION INTERFACE                  | 1   |

#### NOTE

Material can be obtained through regular channels.

### 3. INSTALLATION PROCEDURE

### 

Park vehicle safely, apply parking brake, stop the engine. Prior to working on the vehicle, set the ignition switch to the OFF position and trip the main circuit breakers equipped with a trip button. On Commuter type vehicles, set the battery master switch (master cut-out) to the OFF position.

Lock out & Tag out (LOTO) must be performed during set-up, maintenance or repair activities. Refer to your local procedure for detailed information regarding the control of hazardous energy.

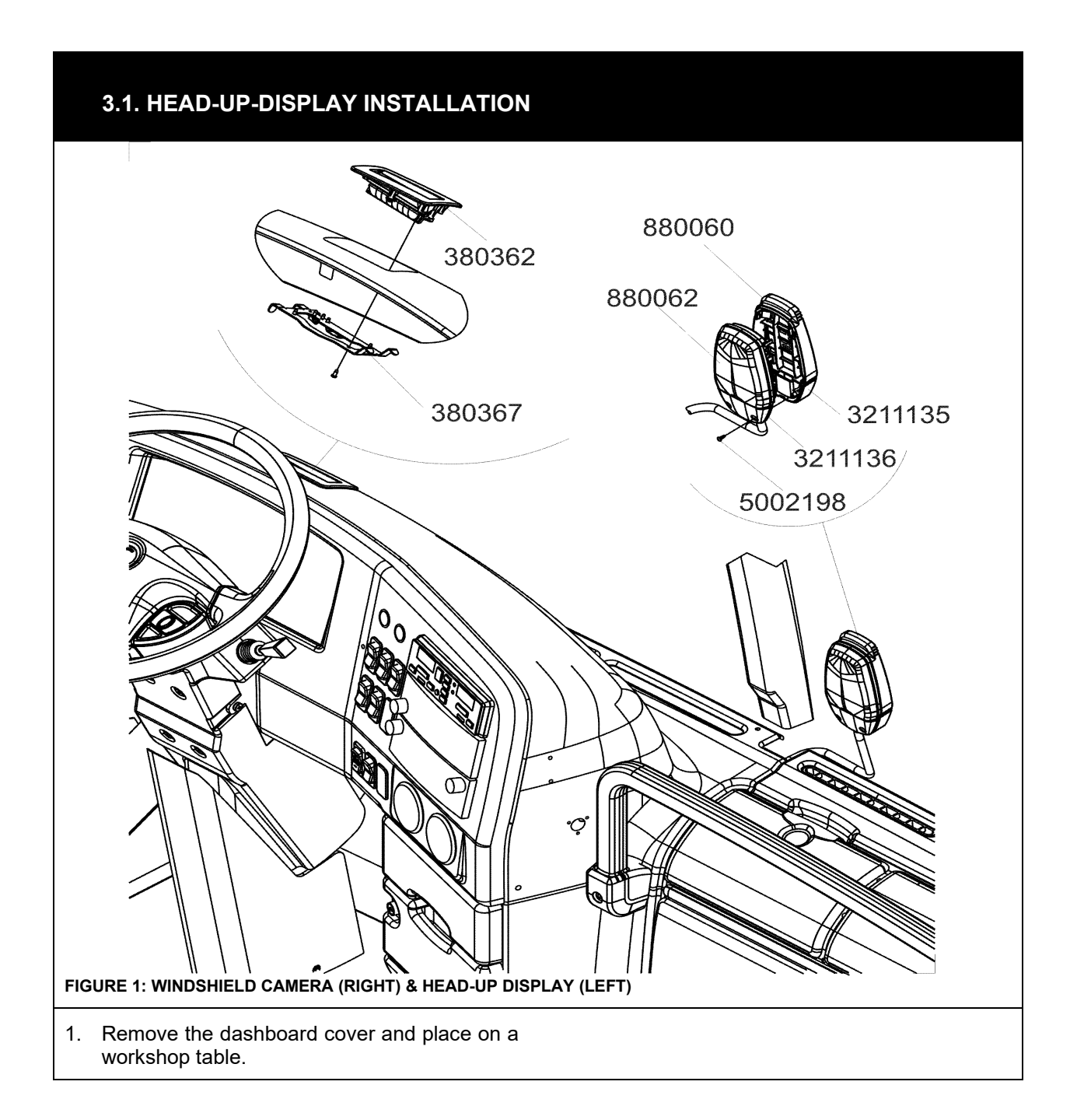

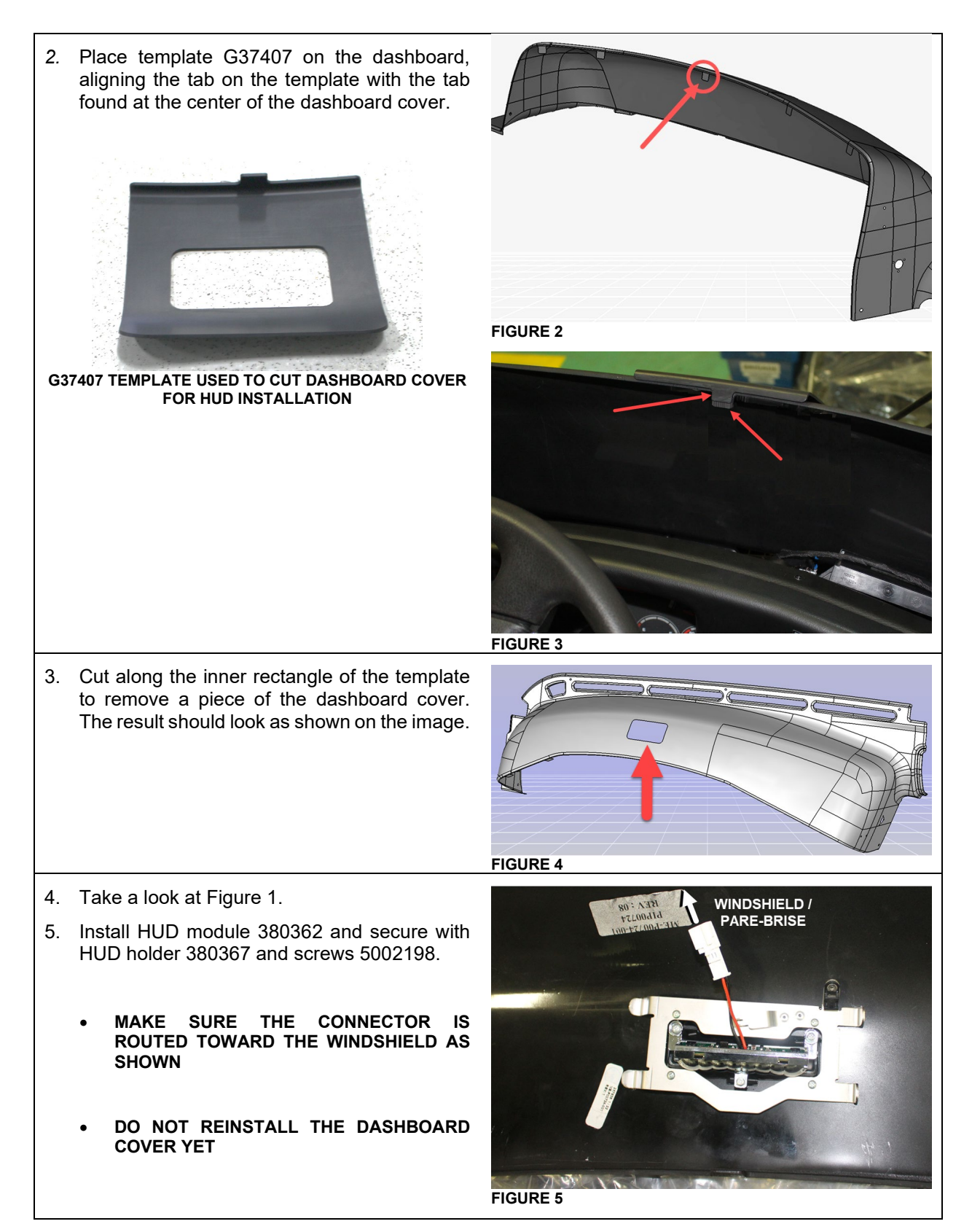

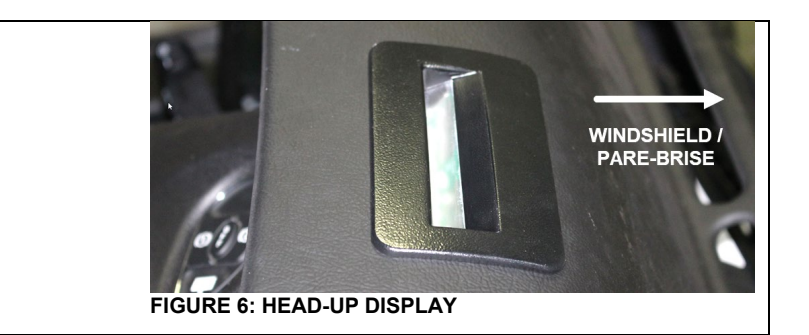

#### 3.2. WINDSHIELD CAMERA INSTALLATION

 Install the windshield camera bracket along with the camera. To do so, follow the procedure on Maintenance Information MI20-14 found on Prevost technical Publications site.

https://techpub.prevostcar.com/en/bulletins

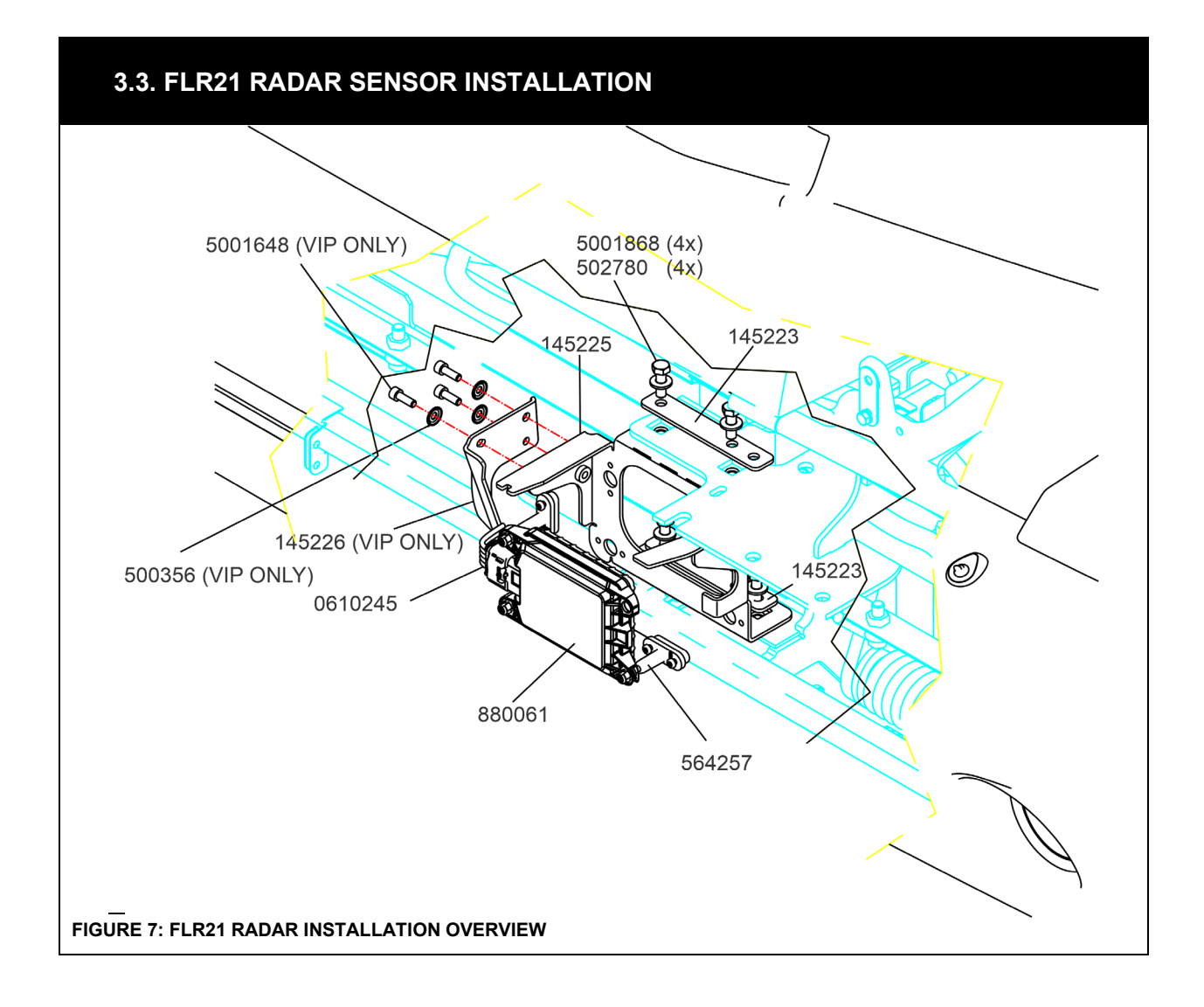

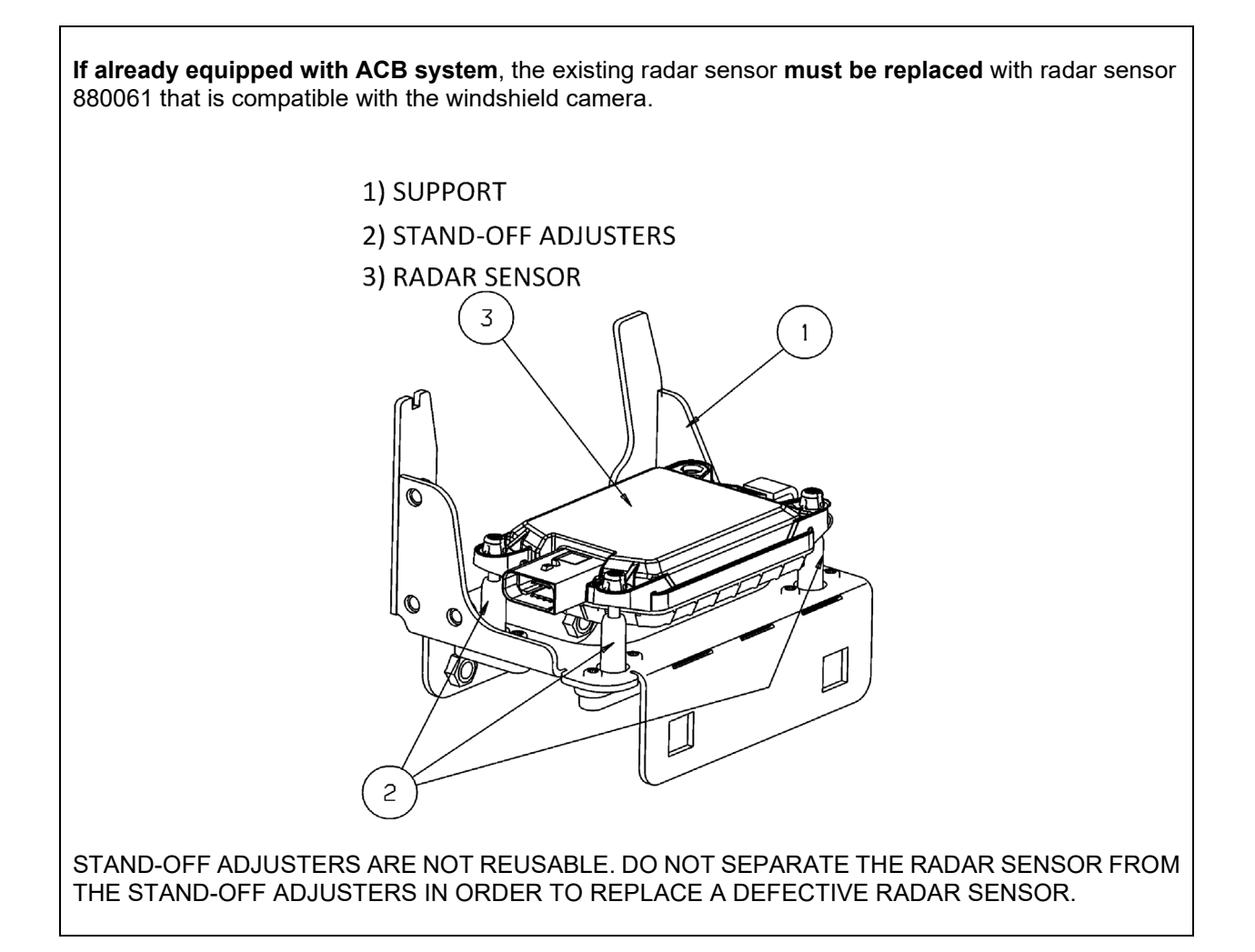

STAND-OFF ADJUSTOR ASSEMBLIES ARE PRE-ADJUSTED BEFORE DELIVERY IN ORDER TO RESPECT A PRECISE MEASUREMENT BETWEEN THE RADAR SENSOR AND THE SUPPORT, **DO NOT SCREW, UNSCREW OR ALTER THE INITIAL POSITION OF THE STAND-OFFS ADJUSTMENT SCREW**. DO NOT SEPARATE THE STAND-OFF CLIP FROM THE RADAR SENSOR RECEPTACLE. DOING SO WILL DAMAGE THE STAND-OFF CLIP.

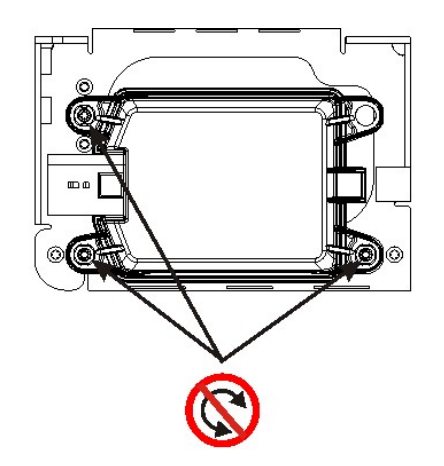

#### PRE-ADJUSTED STAND-OFF SCREWS

DO NOT SCREW, UNSCREW OR ALTER THE INITIAL POSITION OF THE STAND-OFFS ADJUSTMENT SCREW

#### **IMPORTANT NOTES**

BEFORE PROCEEDING TO THE REPLACEMENT, MAKE SURE THAT THE BUMPER IS PROPERLY POSITIONED, IF NOT THE RADAR SENSOR AND ACB SYSTEM MAY OPERATE IMPROPERLY.

IF THE BUMPER SUFFERS DAMAGES AFTER A SHOCK AND IS IMPROPERLY POSITIONED, A REPOSITIONING OR ADJUSTMENT OF THE BUMPER WILL BE NECESSARY PRIOR PROCEEDING TO THE ALIGNMENT OF THE RADAR SENSOR. RADAR SENSOR ALIGNMENT IS DONE IN RELATION TO THE BUMPER, IF THE BUMPER POSITION IS NOT ADEQUATE, THE RADAR AND ACB SYSTEM MAY OPERATE IMPROPERLY.

IF THE BUMPER POSITION ADJUSTMENT IS DONE, THEN THE RADAR SENSOR ALIGNMENT PROCEDURE MUST BE DONE. IN THIS CASE, REFER TO MAINTENANCE INFORMATION MI14-34.

#### Vehicle already equipped with ACB only

 Unscrew 4 mounting screws and then remove the radar sensor mounting support and disconnect the radar sensor harness. Keep existing hardware for reuse. If needed, cut one or two nylon ties securing the harness to ease removal.

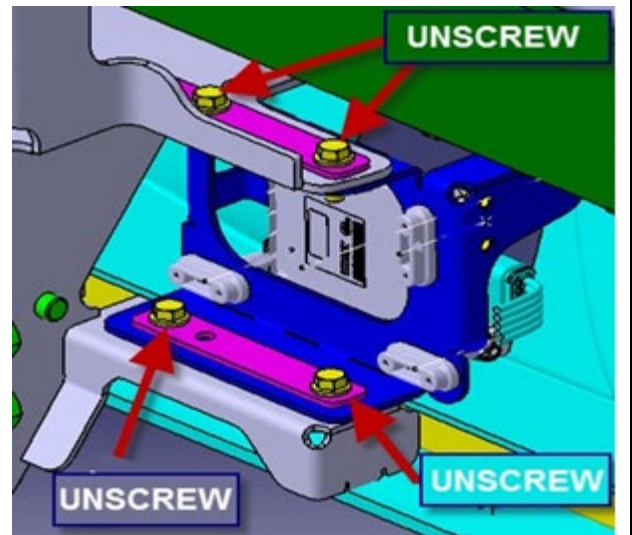

FIGURE 8

#### Vehicle already equipped with ACB only

- 8. Detach the existing radar sensor from its support.
- 9. Discard the existing radar sensor cable. It will not be reused because it is missing 1 circuit.

#### Vehicle already equipped with ACB only

10. Remove the existing stand-off adjusters from the support and discard the adjusters.

### Vehicle not previously equipped with ACB only

11. Using the template (Figure 10), cut the bumper skin as shown on Figure 9.

NOTE: opening to be centered vertically on the surface.

Using an oscillating multi-tool gives good results.

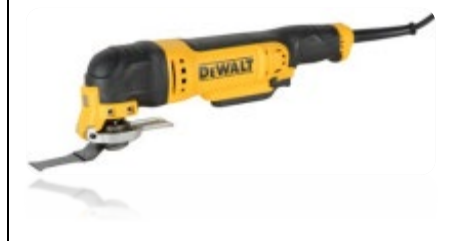

NOTE: Print the template (Figure 10) on a sheet of paper. Set the printing size (%) so that the measurement center to center between the holes respects 137 mm when measuring with a ruler on the printing.

12. Drill two (2) holes of 7mm diameter.

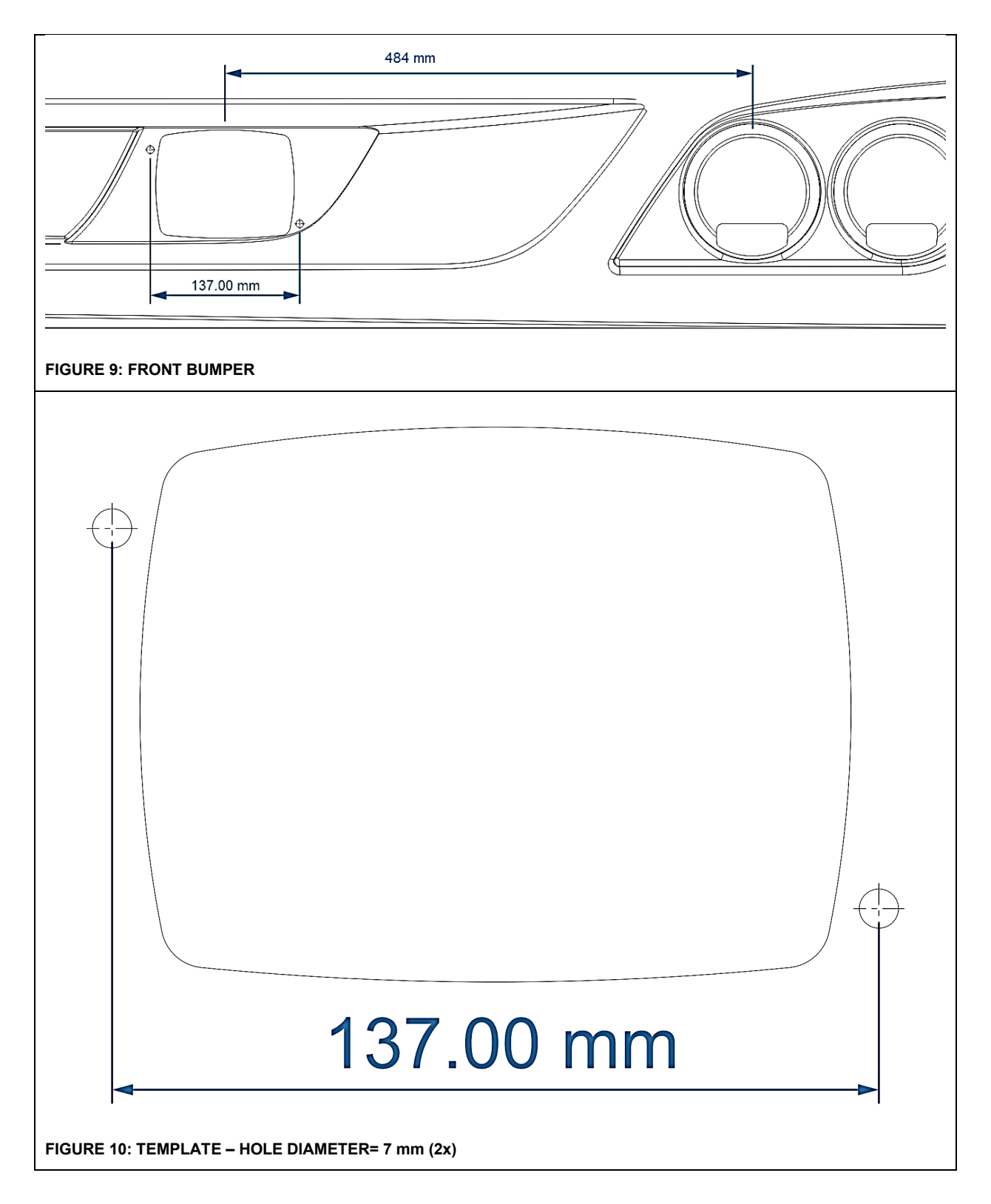

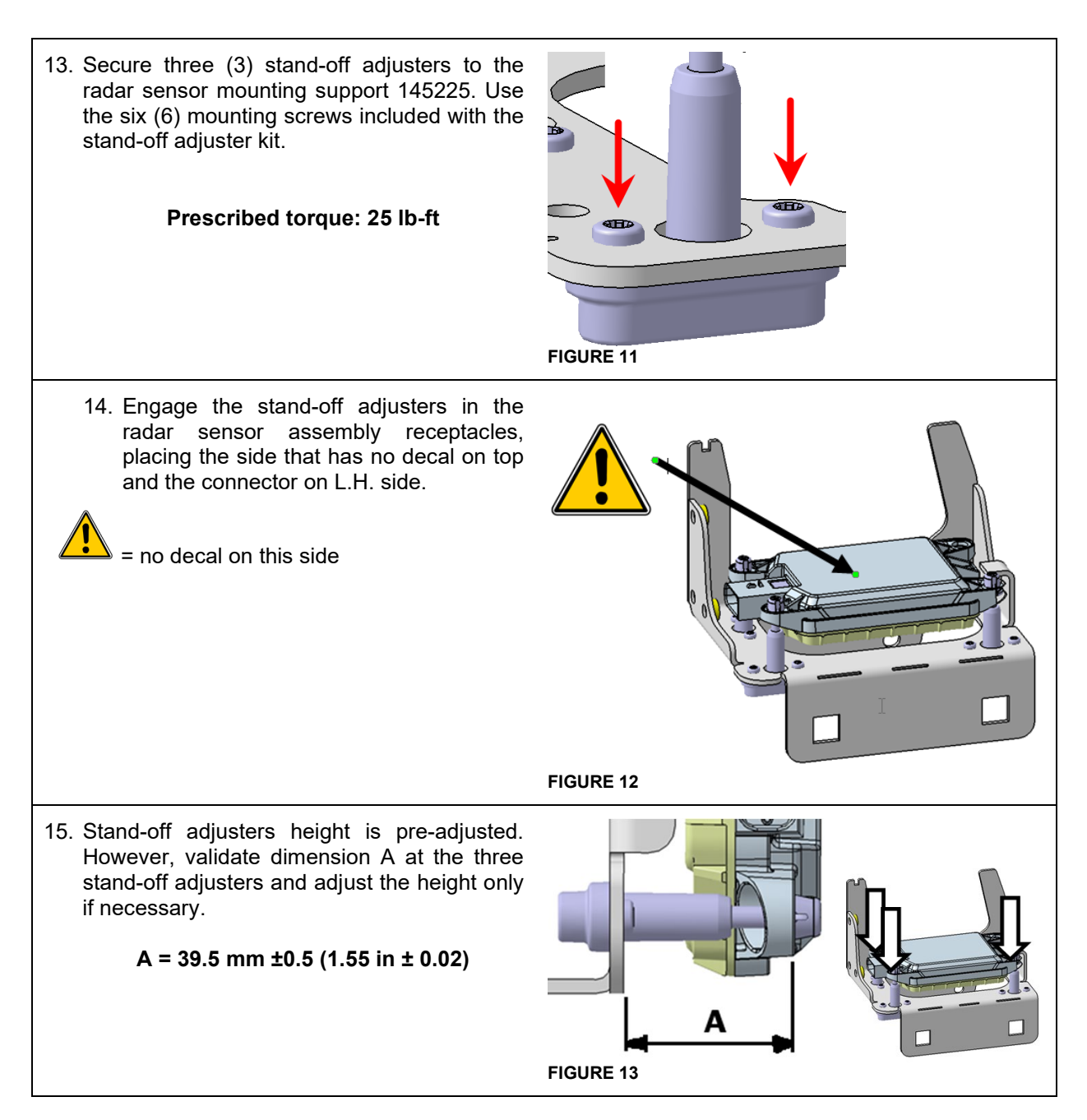

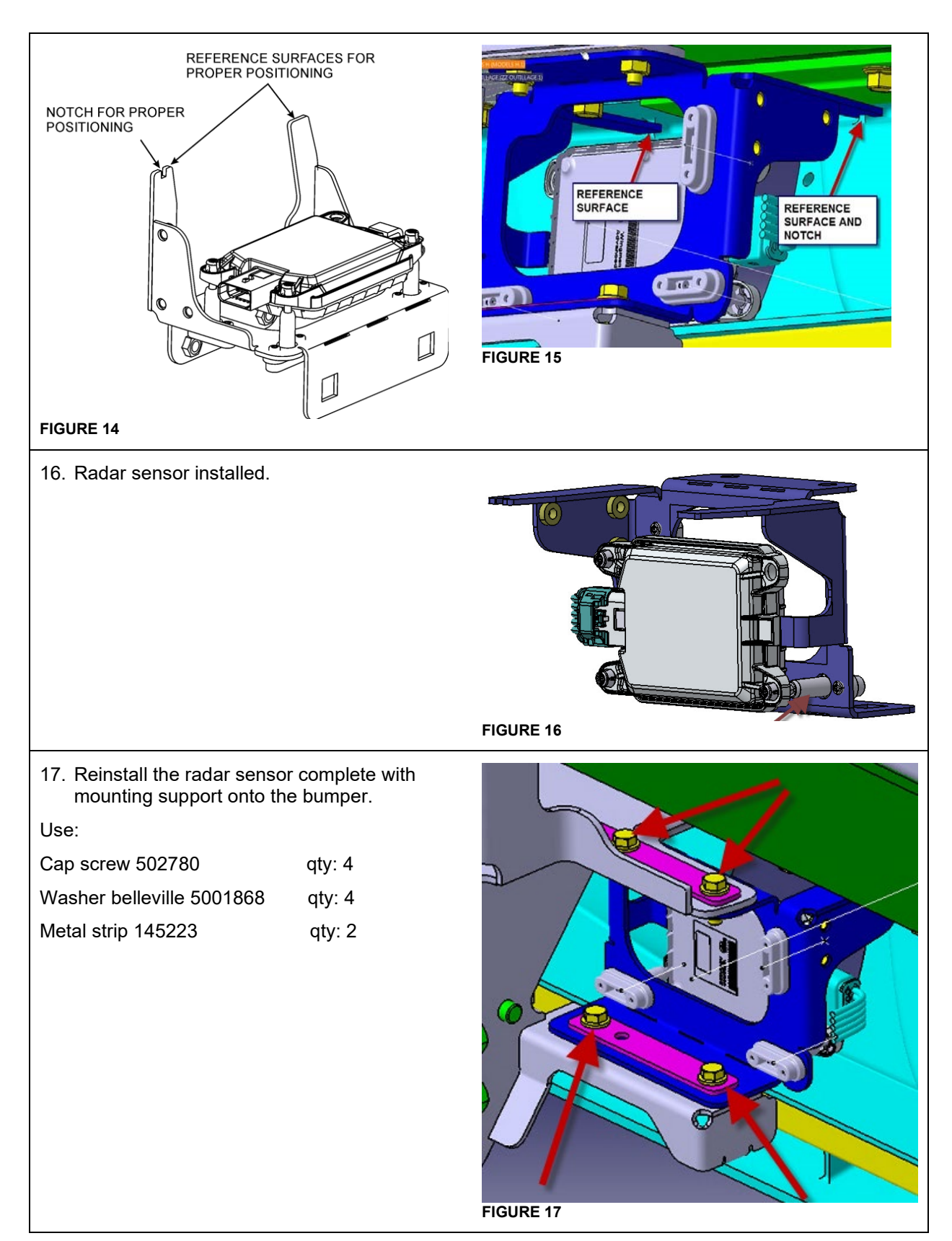

Writer: EL

18. Plug connector A114A of cable 0610245 to the radar sensor. 19. Route cable as shown and secure with 1 nylon tie 50463 and 3 cable tie tree mounts 8631155. FIGURE 18 FIGURE 19 20. Proceed to the alignment of the radar sensor using Maintenance Information MI14-34.

### 3.4. ELECTRICAL HOOK-UPS

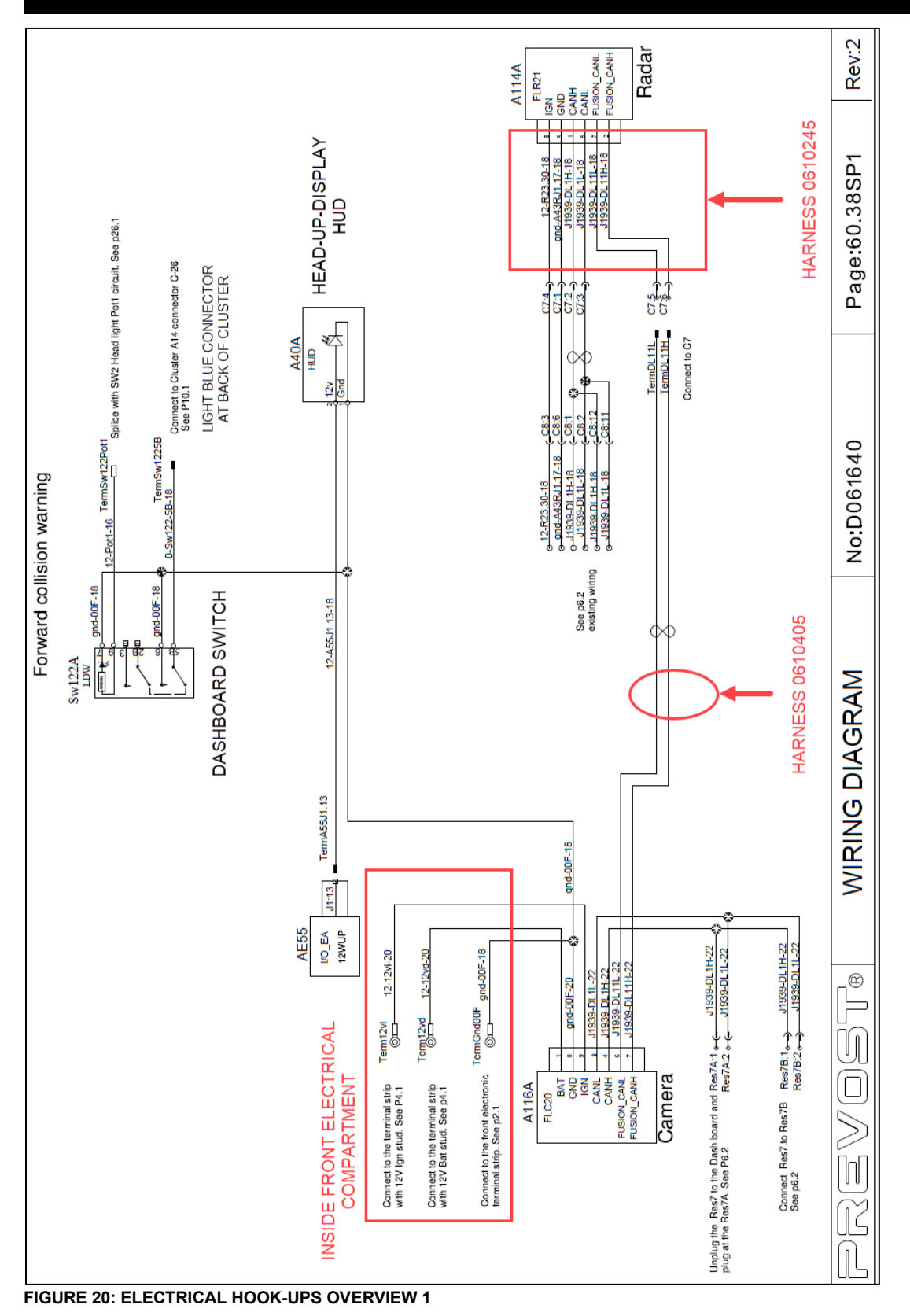

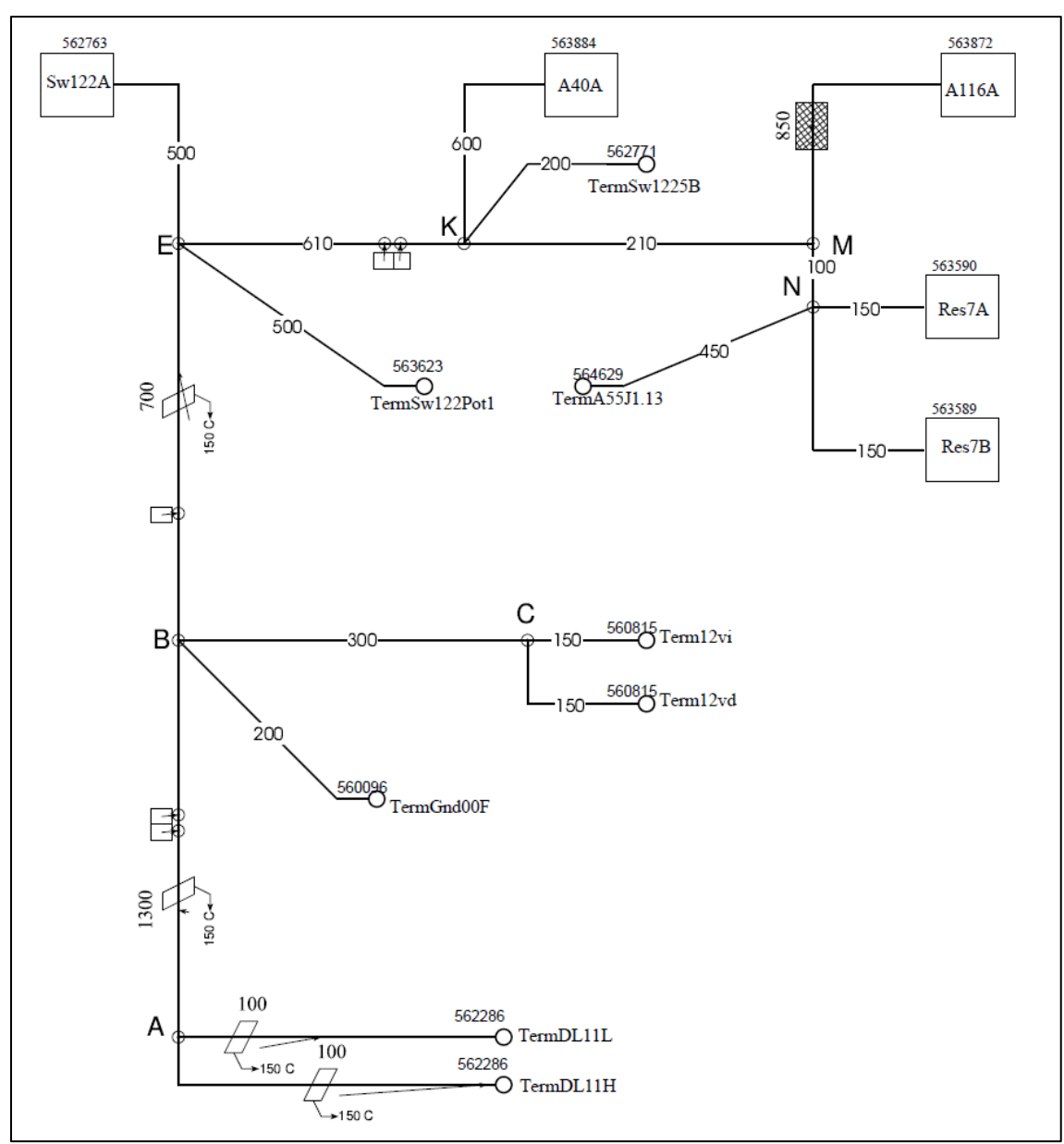

FIGURE 21: 0610405 HARNESS

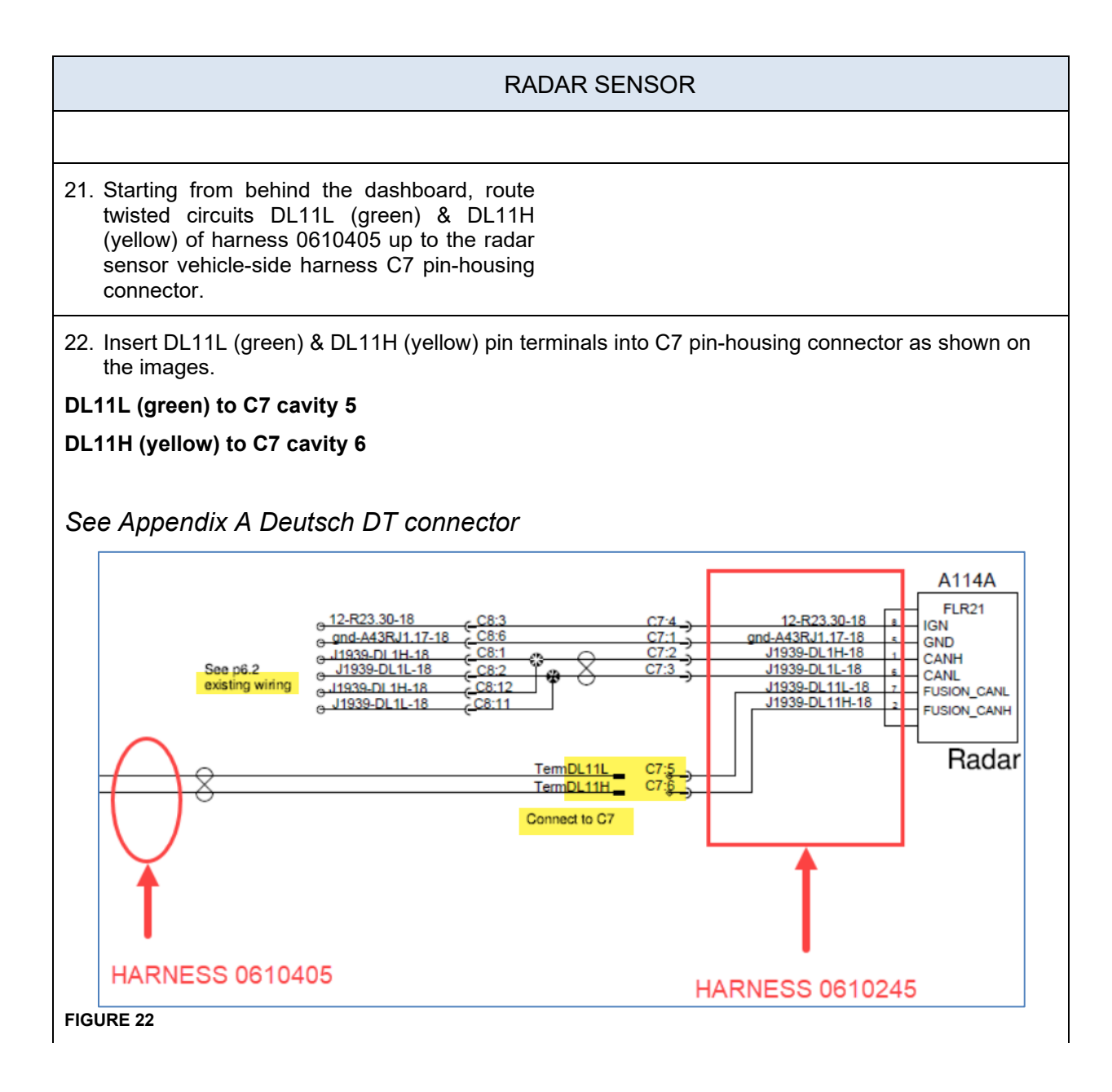

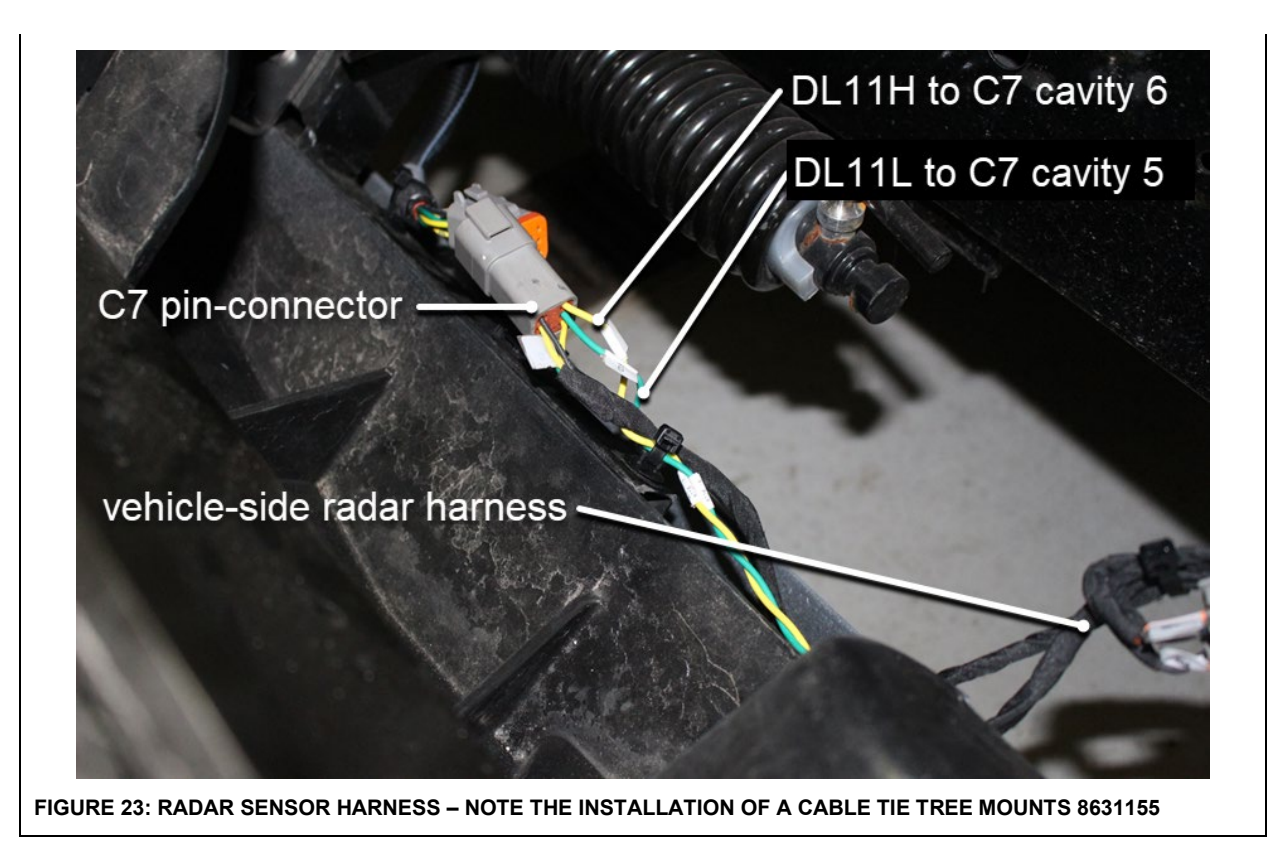

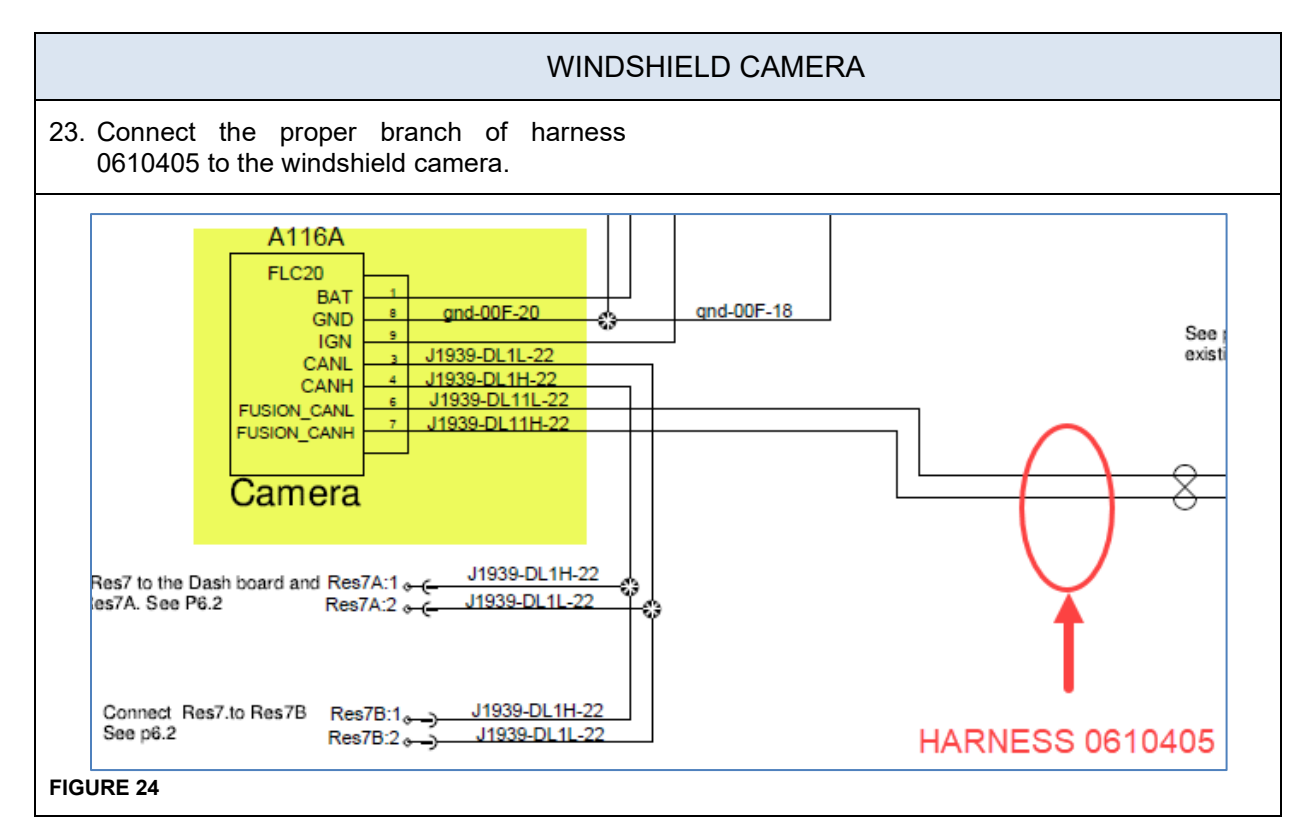

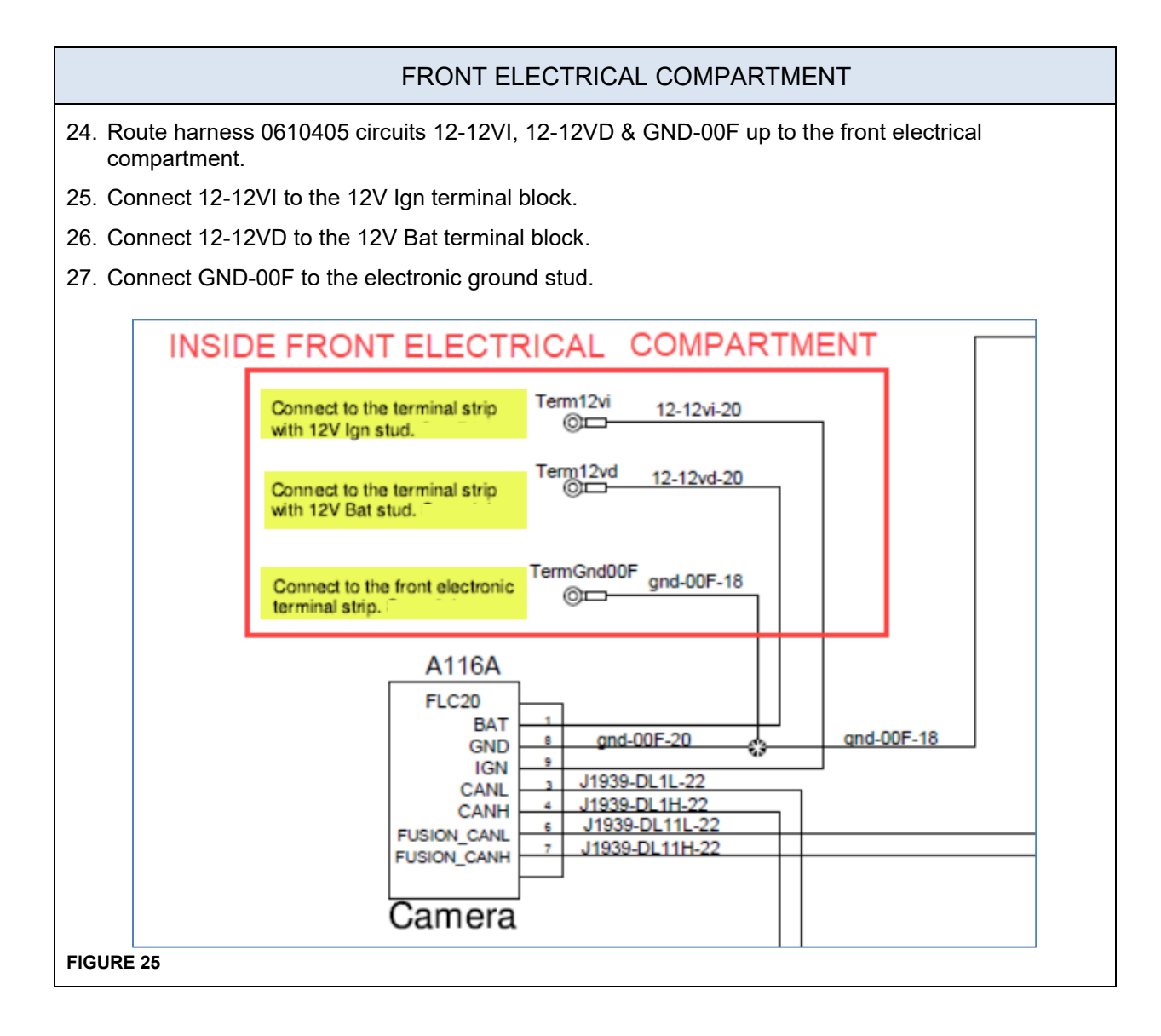

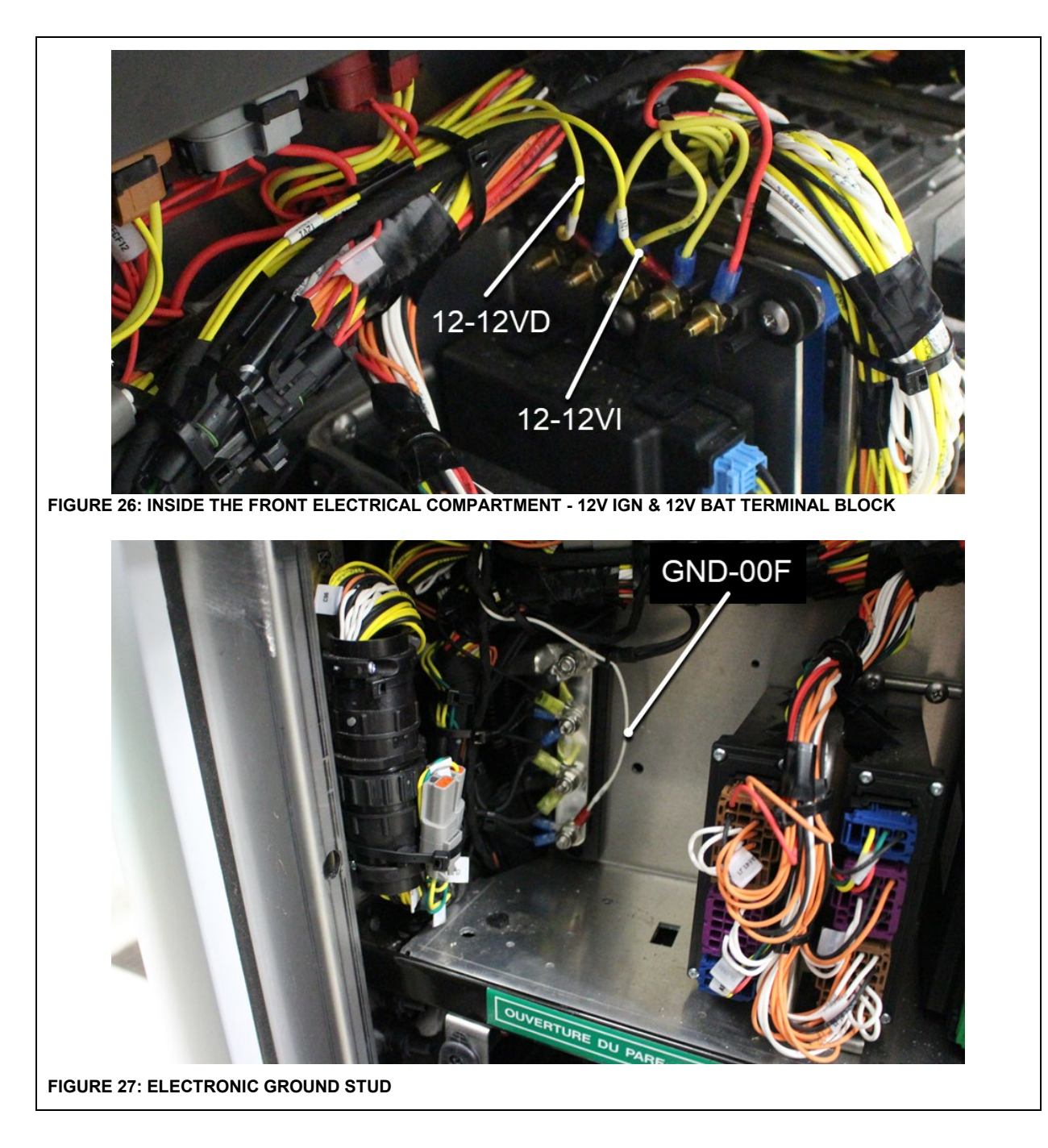

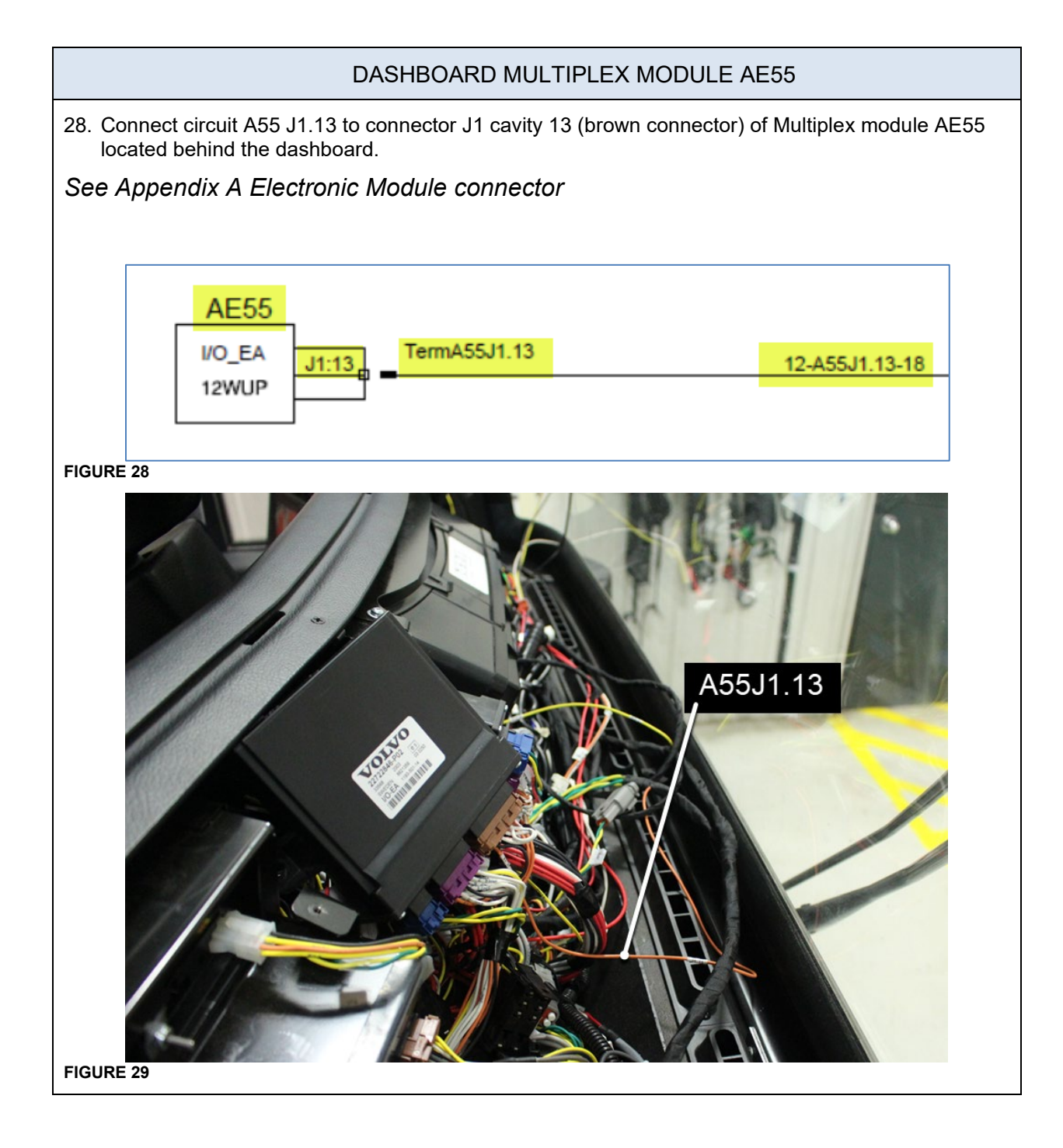

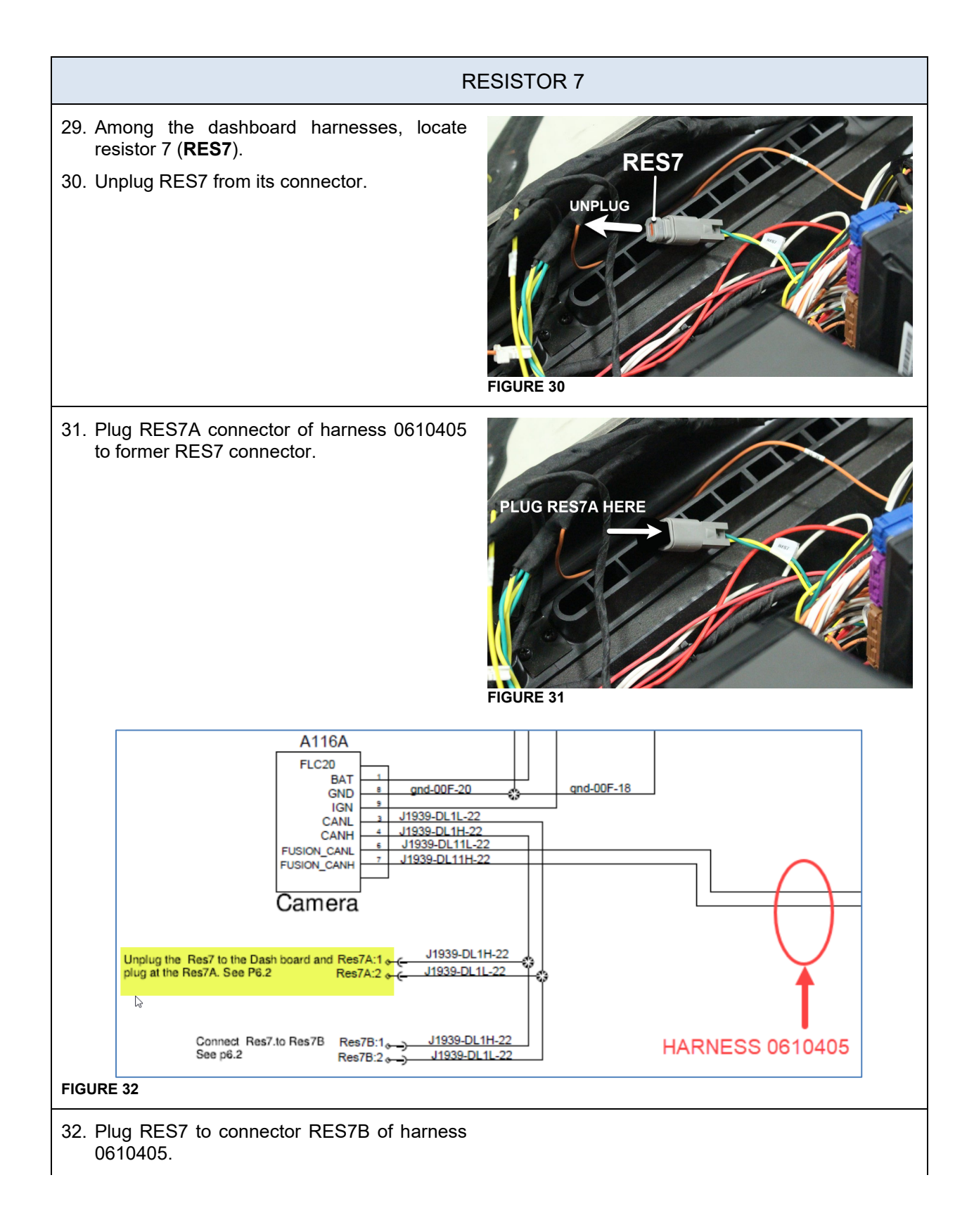

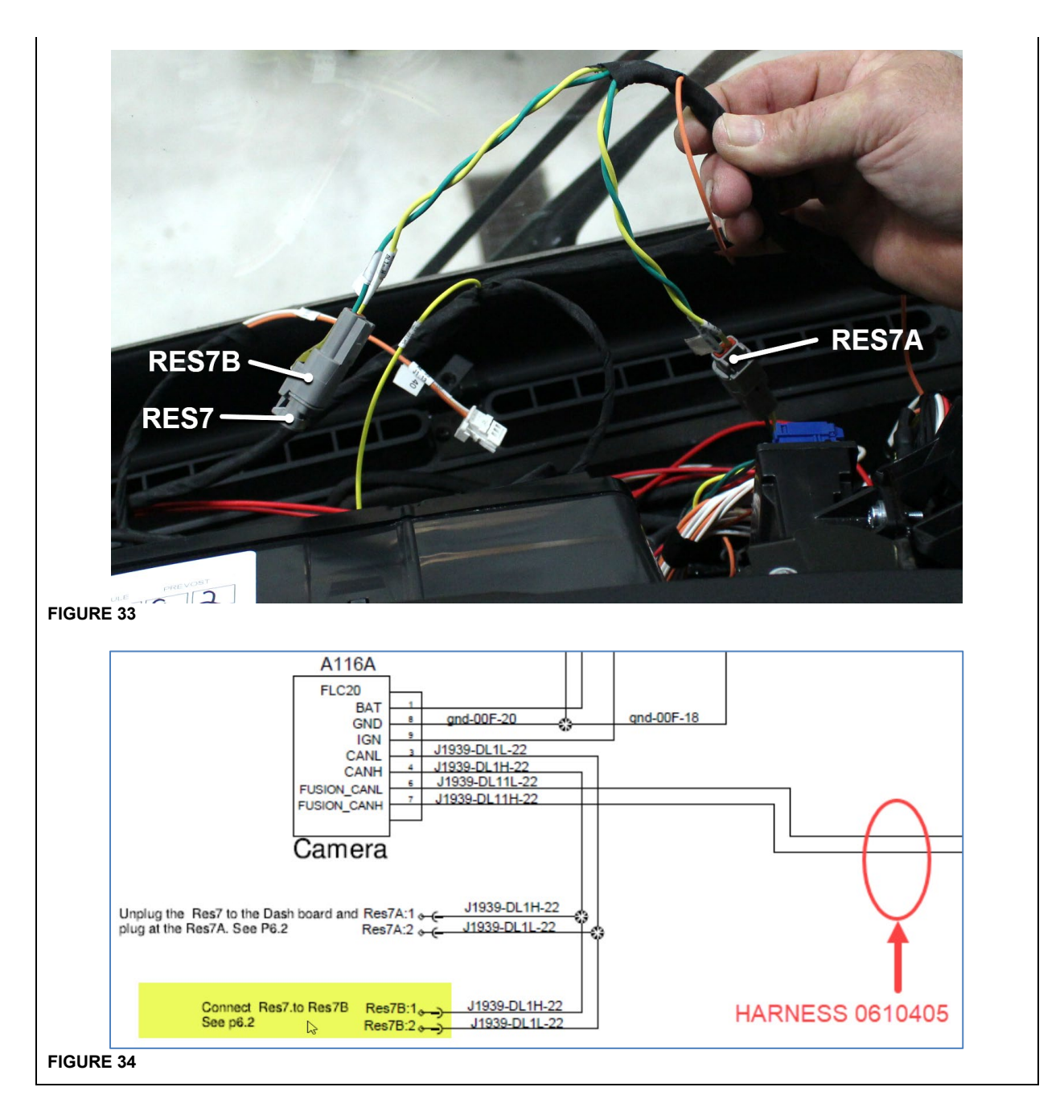

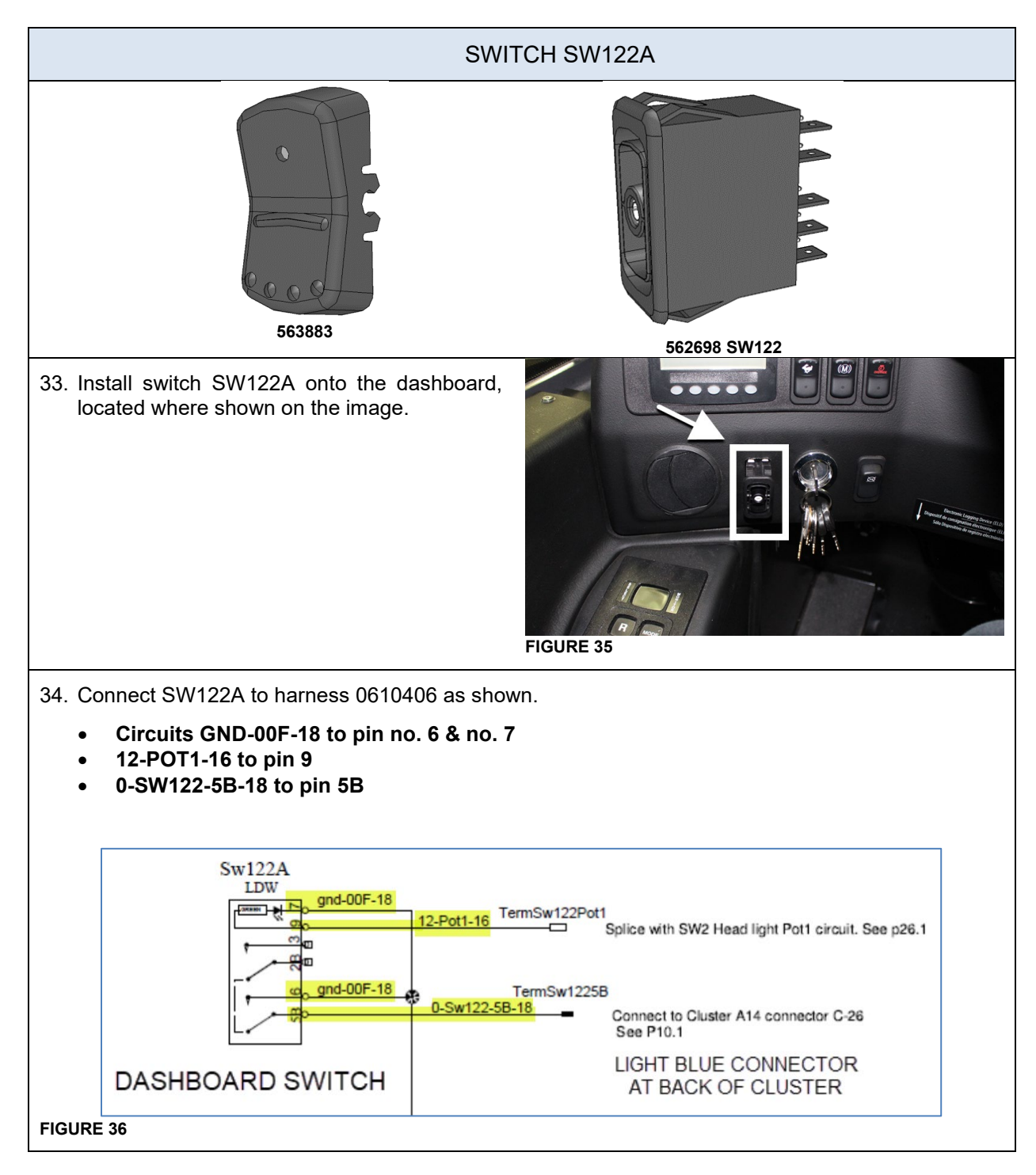

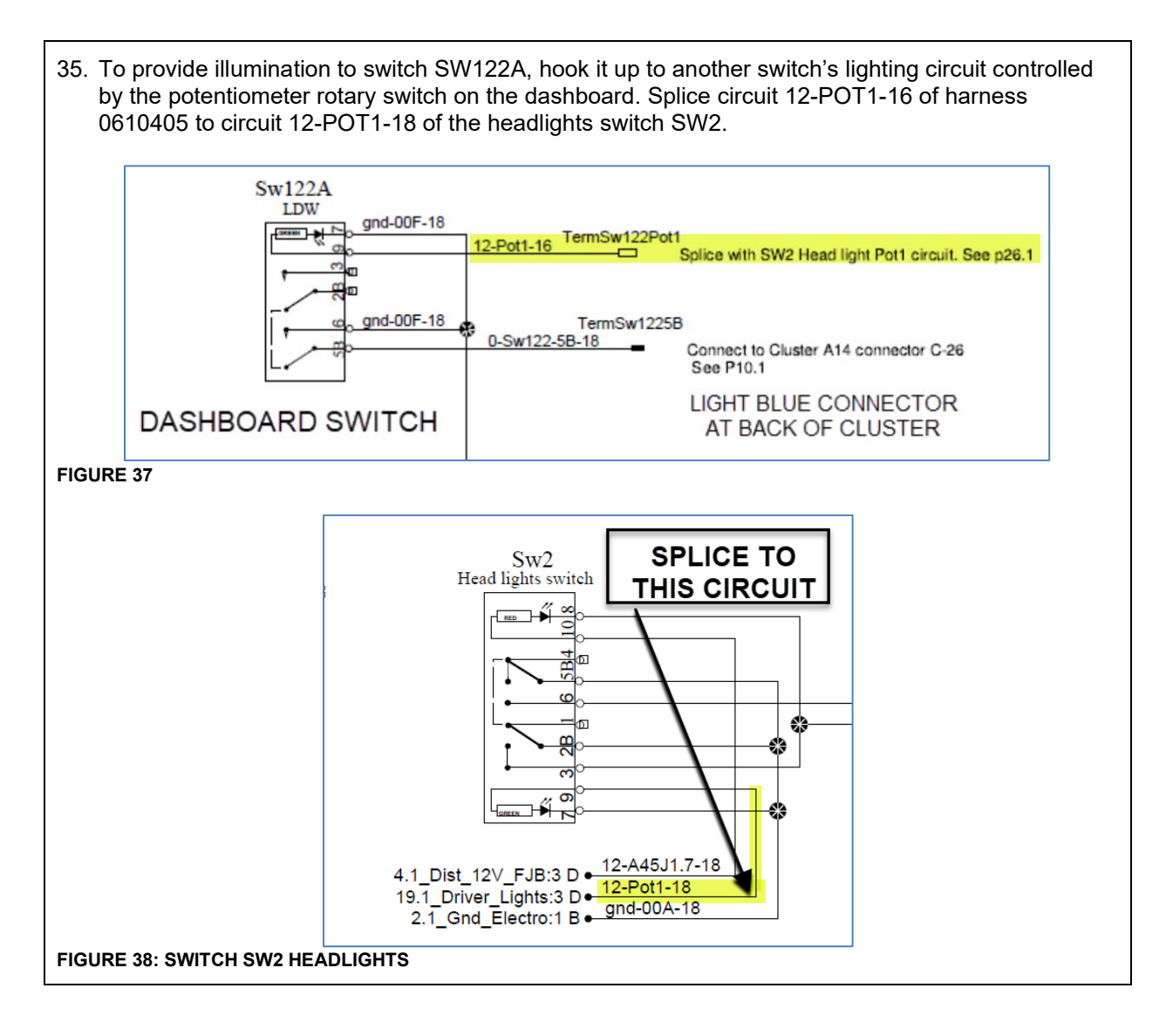

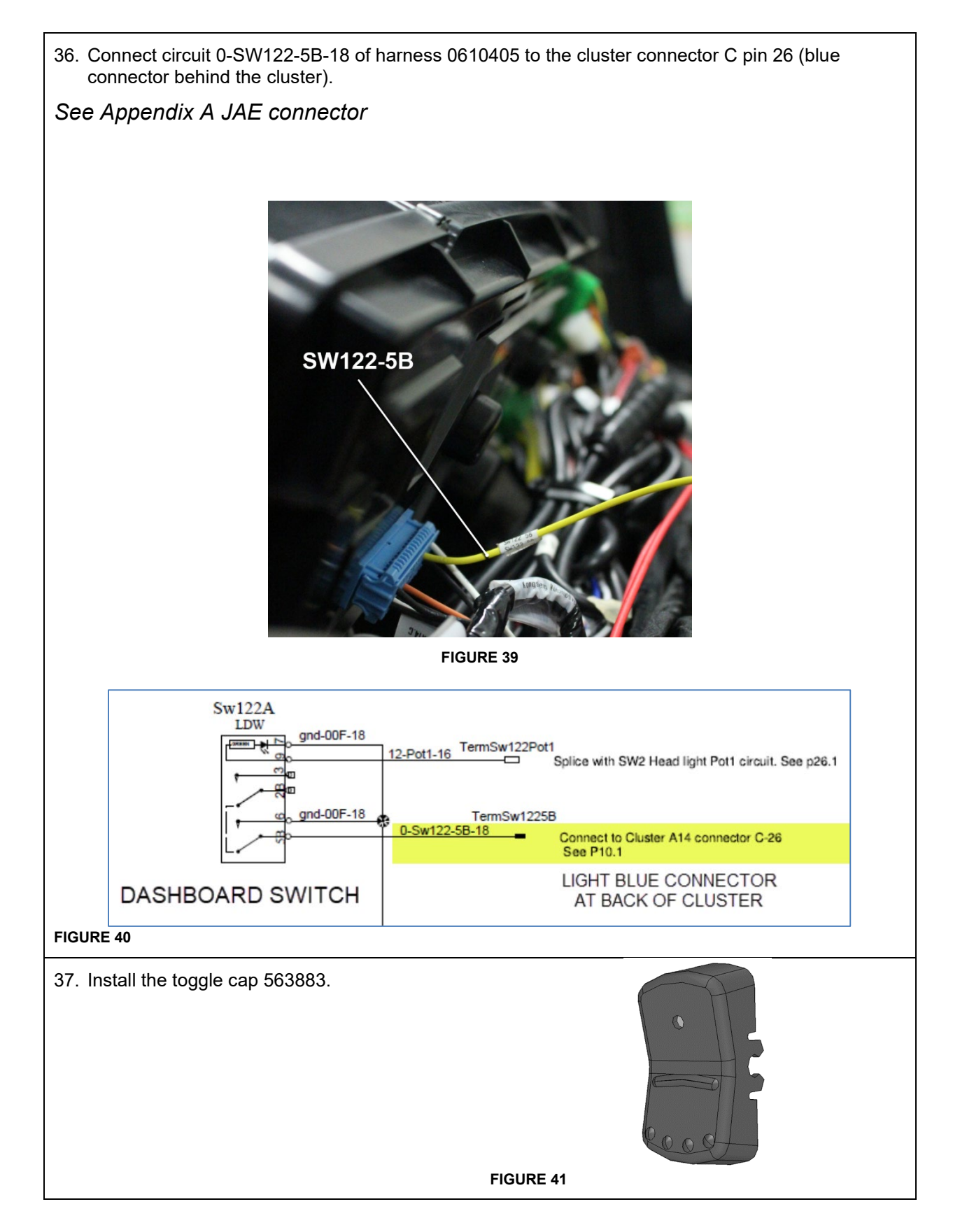

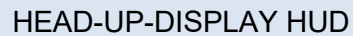

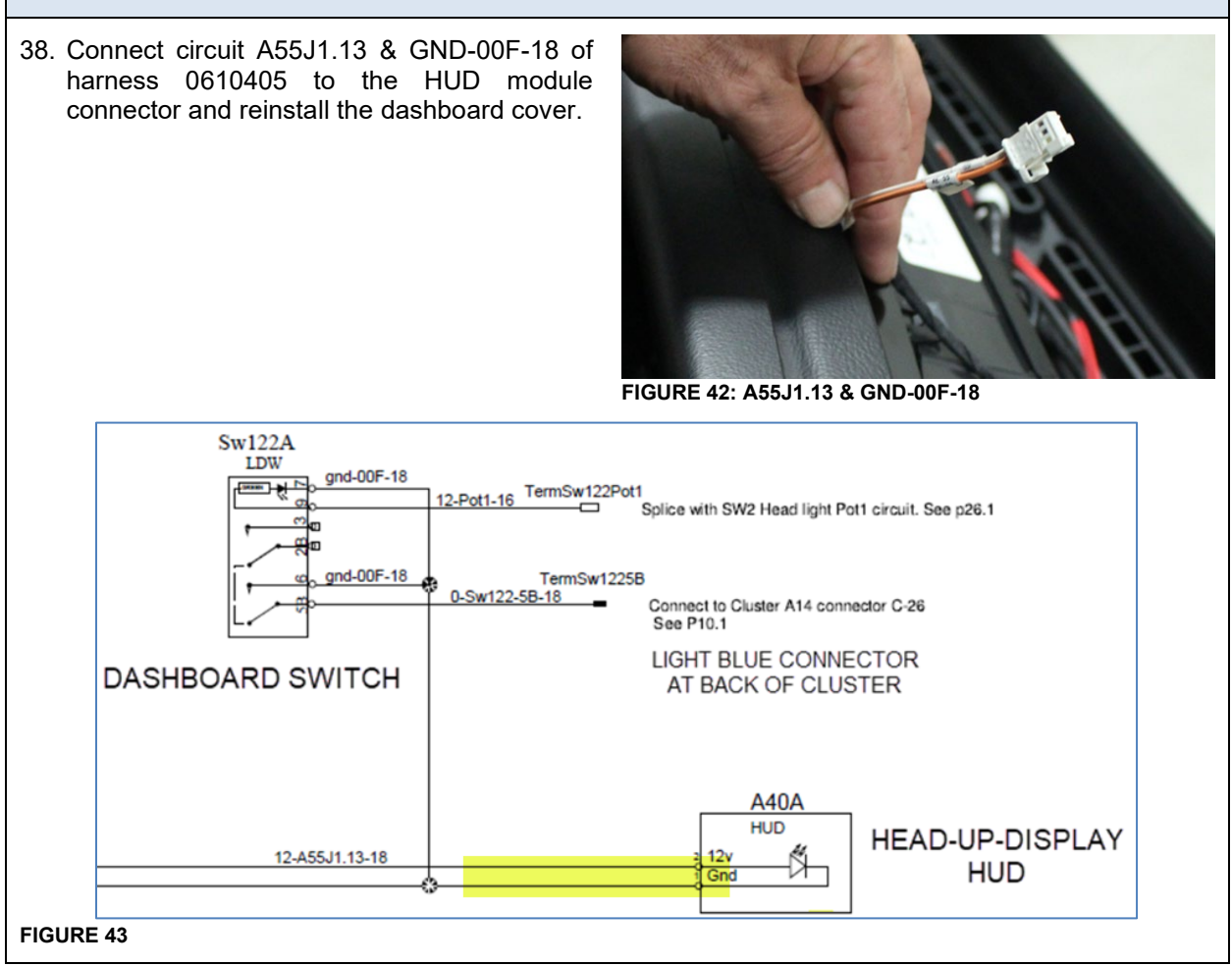

### 4. PREVOST DRIVER ASSIST<sup>™</sup> - INSTALLATION SUMMARY

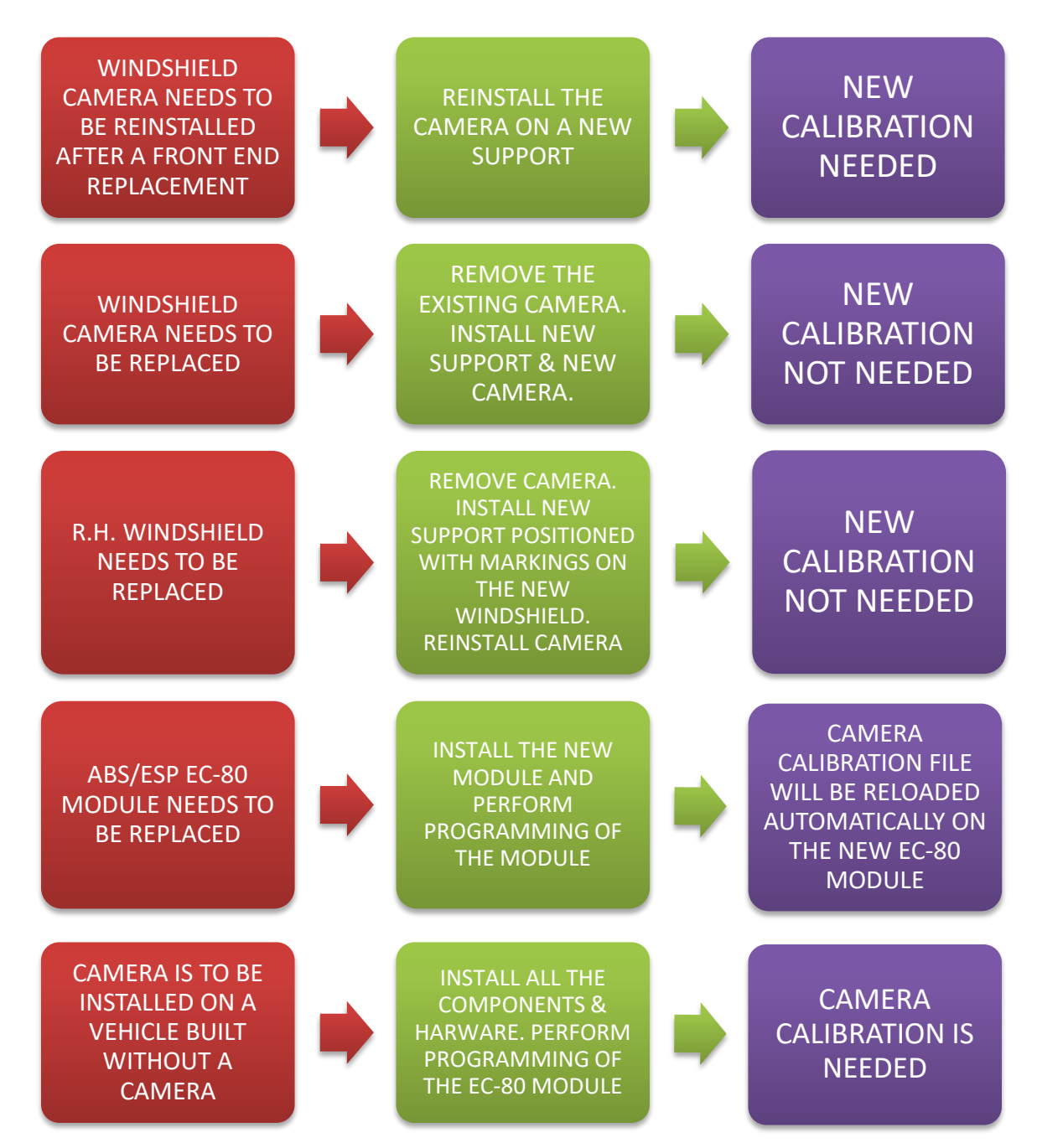

### 5. ADDITION OF PARAMETERS FOR THE INTEGRATION OF PREVOST DRIVER ASSIST™ SYSTEM

# 5.1. WITH SERVICE LAPTOP - Addition of parameters for the instrument cluster – running ACCESSORY KIT

1. Launch Premium TechTool software tool. In PROGRAM tab, select operation: <u>1700-22-03-06 Accessory</u> <u>Kit</u>, then click START.

| Tech Tool                                                                  | len 🛛 🖾 Jean                                                                                                    |
|----------------------------------------------------------------------------|----------------------------------------------------------------------------------------------------|
| Product Product History Diagnose Test Calibrate Program Impact             |                                                                                                    |
| Program                                                                    | 1700-22-03-06 Accessory Kit                                                                                        |
|                                                                            | To run the operation in simulation mode select Run as simulated                                                    |
|                                                                            | Run as simulated                                                                                                   |
| 1700-08-03-39 Program Electronic Control Unit                              |                                                                                                    |
| 1700-22-03-03 Parameter, programming<br>1700-22-03-02 System Date and Time | Description                                                                                                    |
| 1700-22-03-06 Accessory Kit                                                | The examples will assume Plasteria Control I take in the word of examples to what is a solid of a the Assumption   |
| 1700-22-03-11 Campaign                                                     | The operation will program Electronic Control Units in the product according to what is specified in the Accessory |
| 1700-22-03-12 Replace Hardware                                             |                                                                                                    |
| 1700-22-03-13 Program with Stored Software                                 | Note: It may be necessary to perform calibrations after an Electronic Control Unit has been programmed             |
| 1700-08-03-40 Handle Component                                             |                                                                                                    |
| 1700-22-03-14 Synchronize electronic control unit data                     |                                                                                                    |
| 3810-22-03-10 Change Language                                              |                                                                                                    |
| 3837-22-03-01 Odometer programming                                         |                                                                                                    |
|                                                                            |                                                                                                    |
|                                                                            | Start >                                                                                                    |

#### FIGURE 44

- 2. Vehicles not previously equipped with ACB only: Enter the accessory kit number 23729000.
- 3. Vehicles not previously equipped with ACB only: Click on PROGRAM button below and then follow the instructions. The programming process will start.

| G au                                                                                                    |
|----------------------------------------------------------------------------------------------------|
| 23729000                                                                                                    |
| 1700-22-03-06 Accessory Kit<br>Enter an accessory kit number and data ingram to apply the kit.<br>St number:<br>Enter an accessory kit number |
|                                                                                                    |
|                                                                                                    |
|                                                                                                    |
|                                                                                                    |
|                                                                                                    |

4. All vehicles: Enter the accessory kit number 24035821.

5. Click on PROGRAM button below and then follow the instructions. The programming process will start.

| 6 Accessory wit<br>unber and discorpt on to apply the kit.<br>[Enter an accessory kit number] |
|-----------------------------------------------------------------------------------------------|
|                                                                                               |
|                                                                                               |
|                                                                                               |
|                                                                                               |
| /                                                                                             |
|                                                                                               |

FIGURE 45

| ech Tool Links Help                                           |                                               | 📑 Jean Ru |
|---------------------------------------------------------------|-----------------------------------------------|-----------|
| roduct Product History Diagnose Test Calibrate Program Impact |                                               |           |
|                                                               | 1700-22-03-06 Accessory Kit                   |           |
| Programming Steps                                             | Requested Kit involves only parameter changes |           |
| Retrieving software part numbers                              |                                               |           |
| Cownloading software from central systems                     |                                               |           |
| C Programming Electronic Control Units                        |                                               |           |
| 60%                                                           |                                               |           |
| Programming completed                                         |                                               |           |
|                                                               |                                               |           |

- FIGURE 46
- 6. Program MID140 to the latest software version.

### Vehicles not previously equipped with ACB only

5.2. WITH SERVICE LAPTOP - Addition of parameter ACB in Multiplex program for integration of ACB system

- 1. Connect VPG (Vehicle Program Generator) on the multiplex DB9 port.
- 2. Open VPG, enter vehicle ID, click SEARCH and select VEHICLE PARAMETERS tab.
- 3. Find parameter ACBCWS.
- 4. Select NEW VALUE and change value to YES in the drop-down list then click on SELECT.

| 🚑 Prevost Ve      | ehicle Program Generator(V        | /PGProd_V2)          |                                     |                                    |                                               | _               | $\times$ |
|-------------------|-----------------------------------|----------------------|-------------------------------------|------------------------------------|-----------------------------------------------|-----------------|----------|
| File View Ex      | xecute ?                          |                      |                                     |                                    |                                               |                 |          |
|                   | 🚯 🍋 🖉 놀 (                         |                      | R 🔶 🕻                               | 8                                  |                                               |                 |          |
| Vehicle ID#:      | : I-0889 Search                   | Messages: REC<br>Veh | OMMENDATION:<br>iicle generic progr | Generate and Tra<br>am has changed | ansfer the Multiplex<br>since last generatior | program!<br>1!  | Û        |
| General Vehicl    | le Parameters Program Generation  | Transfer to the Vehi | cle Vehicle History                 | ]                                  |                                               |                 |          |
| Compa             | are parameter values between      | Previous Value 💌     | and Current V                       | alue 💌                             | << Bac                                        | k Next >        | ·>       |
| Vehicle Para      | ameters                           |                      |                                     |                                    |                                               |                 |          |
| Para Z De         | escription                        | S Default Value      | Previous Value                      | Current Value                      | New Value                                     |                 | •        |
| ACBCWS AC         | B                                 | No                   | No                                  | No                                 | No                                            |                 |          |
| ALTTYP Alte       | ernator type                      | Bosch                | DelcoRemy                           | DelcoRemy                          | DelcoRemy                                     |                 |          |
| AXLMON Fro        | ont Axle Monitor                  | No                   | No                                  | No                                 | No                                            |                 |          |
| BATCNT Bat        | ttery Cycle Charge Count (0 to 20 | ACBCWS - ACB         |                                     | x                                  | 0                                             |                 |          |
| BKRLSW Par        | rk Brake Release Switch           |                      |                                     | _                                  | No                                            |                 |          |
| BRKTYP Eng        | gine Brk or Retarder              |                      |                                     |                                    | Jacob                                         |                 |          |
| BUPMON Bac        | ckup Monitor                      |                      |                                     |                                    | Yes                                           |                 |          |
| CCCANC CC         | Cancel with Wiper                 |                      |                                     |                                    | No                                            |                 |          |
| CORDO RH          | Cornering ON when door open (     | Yes                  | <b>_</b>                            |                                    | No                                            |                 |          |
| CORNLP Co         | rnering Lamp                      |                      |                                     |                                    | No                                            |                 |          |
| CRKDIS Cra        | ank Disable                       |                      |                                     |                                    | No                                            |                 |          |
| CTRIGA Co         | olant Temperature Regulation Pr   |                      |                                     |                                    | 1                                             |                 |          |
| CTRPGA Co         | olant Temperature Regulation Pr   | Select               | Cance                               |                                    | 17                                            |                 |          |
| CURBFL Cu         | rbs Lights ON With RH Flasher     |                      |                                     |                                    | No                                            |                 |          |
| DAYTIM Day        | ytime Running Light               |                      |                                     |                                    | Yes                                           |                 |          |
| DECELL De         | celeration Feature on Engine Bra  | Yes                  | Yes                                 | Yes                                | Yes                                           |                 |          |
| DEFOST Up         | per Defroster                     | No                   | No                                  | No                                 | No                                            |                 |          |
| DOCFLS Re         | ar docking with flasher           | No                   | No                                  | No                                 | No                                            |                 | -        |
| User: Jean Ruel ( | Service Rep.)                     | Profile: Service     | letwork: On-Line                    | MID : Disconn                      | ected Last Update: 202                        | 21/03/12 14:26: | 14       |

- 5. Select the PROGRAM GENERATION tab and follow instructions according to the usual procedure.
- 6. Select the TRANSFER TO THE VEHICLE tab and follow instructions according to the usual procedure.

# 5.3. WITH SERVICE LAPTOP - Addition of parameters with BENDIX ESP software for integration of Prevost Driver Assist™ system

- 1. The computer must be connected (WIFI) to Volvo network.
- 2. Connect VOCOM-1 USB communication interface cable to the dashboard DDR (diagnostic data reader) connector.
- 3. Launch ESP software.

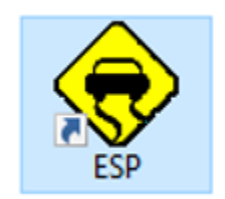

4. Enter the vehicle short VIN format (ex.: L-1092). Click SEARCH to access the vehicle General info tab.

| Electronic Stabili File View Execute        | ty Program<br>?                                        |                                            |                                    | - 0                      | ×      |
|---------------------------------------------|--------------------------------------------------------|--------------------------------------------|------------------------------------|--------------------------|--------|
|                                             | b 🍋 🚊 🖪                                                |                                            | 3                                  |                          | Bendix |
| Vehicle ID#: L-10                           | 92 Search                                              | sages: *** Othe                            | r version of programs avail        | able ***                 | 0      |
| General Vehicle Parar                       | meters   Generation   Transfer the Pa                  | rameters   History                         |                                    |                          |        |
|                                             |                                                        |                                            |                                    | Next                     | >>     |
| Vehicle Info                                |                                                        |                                            |                                    |                          |        |
| VIN #:<br>Sales Order:<br>Production Order: | 2PCH33495LC721092<br>0004053880 000010<br>000007029322 | Vehicle Type:<br>Status:<br>Production Dat | H345<br>In Service<br>e:2020/03/25 |                          |        |
| Vehicle Events D                            | Data                                                   |                                            |                                    |                          |        |
|                                             | Current Data                                           | Last G                                     | eneration                          | Last Transfer            |        |
| User name:                                  | Jean Ruel (Service Rep.)                               | CS-FP-S                                    | -PCID0251                          | CS-FP-S-PCID0251         |        |
| Date/hour:                                  | 2020/10/20 08:58:25                                    | 2020/03                                    | /10 07:37:06                       | 2020/03/10 07:38:11      | _      |
| Parameters:                                 | 00211092 Rev:A01                                       | 0021109                                    | 92 Rev:A01                         | 00211092 Rev:A01         |        |
| Template/Date                               | 1400010 Rev:P14 2017/05/19                             | 1400010                                    | ) Rev:P14 2017/05/19               | 1400010 Rev:P14 2017/05/ | 19     |
|                                             | K155531 ECU aftermarket added                          |                                            |                                    |                          | Ŷ      |

FIGURE 47

5. Select the icon shown on the image below to view available program version.

| Electronic Stabili<br>File View Execute                                                                          | ty Program<br>?                                         |                                             |                                  | 8 <u></u>              | □ ×                   |
|----------------------------------------------------------------------------------------------------|---------------------------------------------------------|---------------------------------------------|----------------------------------|------------------------|-----------------------|
|                                                                                                    | b 🍋 🚊 <                                                 | ) 🧟 🤅                                       | 3                                |                        | Bendis                |
| Vehicle ID#: L-10                                                                                                | 92 Search Me                                            | ssages: *** Othe                            | r version of programs avail      | able ***               | 0                     |
| General Vehicle Parar                                                                                            | meters Generation Transfer the P                        | arameters   History                         |                                  |                        |                       |
|                                                                                                    |                                                         |                                             |                                  | N                      | ext >>                |
| Vehicle Info                                                                                                    |                                                         |                                             |                                  |                        |                       |
| VIN #:<br>Sales Order:<br>Production Order:                                                                      | 2PCH33495LC721092<br>0004053880 0000 10<br>000007029322 | Vehicle Type:<br>Status:<br>Production Date | H345<br>In Service<br>2020/03/25 |                        |                       |
| Vehicle Events [                                                                                                 | Data                                                    |                                             |                                  |                        |                       |
| and the second second second second second second second second second second second second second second second | Current Data                                            | Last Ge                                     | eneration                        | Last Transfer          | and the second second |
| User name:                                                                                                    | Jean Ruel (Service Rep.)                                | CS-FP-S-                                    | PCID0251                         | CS-FP-S-PCID0251       |                       |
| Date/hour:                                                                                                    | 2020/10/20 08:58:25                                     | 2020/03/                                    | /10 07:37:06                     | 2020/03/10 07:38:11    |                       |
| Parameters:                                                                                                    | 00211092 Rev:A01                                        | 0021109                                     | 2 Rev:A01                        | 00211092 Rev:A01       |                       |
| Template/Date                                                                                                    | 1400010 Rev:P14 2017/05/19                              | 1400010                                     | Rev:P14 2017/05/19               | 1400010 Rev:P14 2017/0 | 15/19                 |
| 1                                                                                                    | K155531 ECU aftermarket added                           |                                             |                                  |                        | Ŷ                     |

#### FIGURE 48

6. Program version must be updated from 1400010 to 1400011. Select 1400011 and then confirm by clicking on **YES**.

|                                                                                                    |   |   | Ber |
|----------------------------------------------------------------------------------------------------|---|---|-----|
| Hessages: *** Other version of programs available *** hide ID#: L-1092 Search                                                                                          |   |   |     |
| Program Version Available                                                                                                    | - |   | >   |
|                                                                                                    |   |   |     |
| From Version         to version         Conditions           1400010         1400011         Please use 1400011 with vehicles equipped with Bendix Fusion system only. |   |   |     |
| 1                                                                                                    |   |   |     |
|                                                                                                    |   |   |     |
|                                                                                                    |   |   |     |
|                                                                                                    |   |   |     |
|                                                                                                    |   |   |     |
|                                                                                                    |   | - | Г   |
|                                                                                                    |   |   |     |
|                                                                                                    |   |   |     |

FIGURE 49

| ile View Execute ?                                  | Messages:                                                                              | *** Other version of                                             | programs available ***                      | 4               |     | Bend |
|-----------------------------------------------------|----------------------------------------------------------------------------------------|------------------------------------------------------------------|---------------------------------------------|-----------------|-----|------|
| 🖁 🥷 Program Version Confirma                        | tion                                                                                   | s                                                                |                                             | -               | _ > | < {  |
| Caution : The version<br>wich requir<br>1. Please u | n of program current for ti<br>es the modifications follo<br>ise 1400011 with vehicles | his vehichle i <b>140001</b><br>wing :<br>equipped with Bendix F | 0 and you selected th<br>usion system only. | e version 14000 | 911 |      |
| Confirm                                             | YE                                                                                     | s NO                                                             | ]                                           | _               | _   |      |
|                                                     |                                                                                        |                                                                  |                                             |                 |     | ~    |
|                                                     |                                                                                        |                                                                  |                                             |                 |     |      |

- FIGURE 50
- 7. Return to **General tab** and check that the program current version is 1400011.

| BIT                | 5 🔌 📥 🛛 🤗 🍕                           | ) 📰 🌔                                    | 3                                                                                  |                                                                  | Бе    |
|--------------------|---------------------------------------|------------------------------------------|------------------------------------------------------------------------------------|------------------------------------------------------------------|-------|
| shide ID#: L-1     | .092 Search Me                        | essages: RECOMM<br>Vehicle g<br>Paramete | ENDATION: Generate and<br>eneric template has change<br>er(s) have been added or d | Transfer the parameters!<br>ed since last generation!<br>eleted! |       |
| neral Vehicle Para | ameters   Generation   Transfer the P | arameters   History                      |                                                                                    |                                                                  |       |
|                    |                                       |                                          |                                                                                    |                                                                  |       |
|                    |                                       |                                          |                                                                                    | Ne                                                               | xt >> |
| Vahida Info        |                                       |                                          |                                                                                    |                                                                  |       |
| venice mo          |                                       |                                          |                                                                                    |                                                                  |       |
| VIN #:             | 2PCH33495LC721092                     | Vehicle Type:                            | H345                                                                               |                                                                  |       |
| Sales Order:       | 0004053880 000010                     | Status:                                  | In Service                                                                         |                                                                  |       |
| Production Orde    | r:000007029322                        | Production Dat                           | e:2020/03/25                                                                       |                                                                  |       |
| Vehicle Events     | Data                                  |                                          |                                                                                    |                                                                  |       |
|                    | Current Data                          | Last G                                   | eneration                                                                          | Last Transfer                                                    |       |
| User name:         | Jean Ruel (Service Rep.)              | CS-EP-S                                  | PCID0251                                                                           | CS-FP-S-PCID0251                                                 |       |
| Date/hour:         | 2020/10/20 09:02:33                   | 2020/03                                  | /10 07:37:06                                                                       | 2020/03/10 07:38:11                                              |       |
| Parameters:        | 00211092 Rev:A01                      | 0021109                                  | 2 Rev:A01                                                                          | 00211092 Rev:A01                                                 |       |
| Template/Date:     | 1400011 Rev:P04 2019/08/21            | 1400010                                  | Rev:P14 2017/05/19                                                                 | 1400010 Rev:P14 2017/0                                           | E /HO |

FIGURE 51

#### 8. Select Vehicle Parameters tab.

|    |              |                                | Change    | H3-45 Parameter new       |
|----|--------------|--------------------------------|-----------|---------------------------|
| No | Parameter ID | Description                    | reason    | value                     |
| 1  | ACBEN1       | Enable ACB                     | add radar | 1                         |
| 2  | ACFG22       | ACB CONFIG 2                   | refresh   | 251                       |
| 3  | ACFG33       | ACB CONFIG 3                   | refresh   | 191                       |
| 4  | AEBB82       | conf ACC AEB                   | new       | 1                         |
| 5  | AEBSB4       | AEBS AVAILABLE                 | new       | 1                         |
| 6  | ATCPAR       | ATC Parameter                  | new       | 0                         |
| 7  | AUTCFG       | EEP FIXED.ACFG CONF.B ST.CONF  | new       | 0                         |
|    |              |                                |           | Select value to match     |
| 8  | AXDRT1       | Axel drive tire 1              | refresh   | DRIVE tire type           |
|    |              |                                |           | Select value to match     |
| 9  | AXDRT2       | Axel drive tire 2              | refresh   | DRIVE tire type           |
| 10 |              |                                |           | Select value to match     |
| 10 | AXDR13       | Axel drive tire 3              | new       | DRIVE tire type           |
| 11 | ΔΥΣΤΤ1       | Avel steer tire 1              | refresh   | FRONT tire type           |
|    |              |                                |           | Select value to match     |
| 12 | AXSTT2       | Axel steer tire 2              | refresh   | FRONT tire type           |
|    |              |                                |           | Select value to match     |
| 13 | AXSTT3       | Axel steer tire 3              | new       | FRONT tire type           |
|    |              |                                |           | Select value to match TAG |
| 14 | AXTGT1       | Axel tag tire 1                | refresh   | tire type                 |
|    |              |                                |           | Select value to match TAG |
| 15 | AXTGT2       | Axel tag tire 2                | refresh   | tire type                 |
| 16 |              | Avel tag tire 3                | now       | Select value to match TAG |
| 10 | AXIGIS       |                                |           | Parameter value will be   |
|    |              |                                |           | implemented automati-     |
|    |              |                                |           | cally at calibration step |
| 17 | CALSTA       | CALSTATUS                      | new       | (170)                     |
|    |              |                                |           | Parameter value will be   |
|    |              |                                |           | implemented automati-     |
| 10 | CANALICII    | CANAEDALIEICUT                 |           | cally at calibration step |
| 18 | CAININGH     |                                | new       | (192)                     |
| 19 | CO4B22       |                                | add radar | 1                         |
| 20 | COIDXX       | ACB CONFIG INDEX               | add radar | 8                         |
| 21 | CONECU       | EEP_FIXED.CONF_ECU_TYPE        | new       | 2                         |
| 22 | DKMBR2       | DEF_K_M_BRAKE_RA2              | refresh   | -5500                     |
| 23 | DXKINE       | XBR K_I NEG                    | add radar | 0.4                       |
| 24 | DXKPAD       | XBR K_P ADD                    | add radar | 0.4                       |
| 25 | DXKPNE       | XBR K_P NEG                    | add radar | 0.4                       |
| 26 | ETC7EN       | EEP_FIXED.CAN_CONF_ETC7_VP15.B | new       | 0                         |
| 27 | FLC1B8       | Msg PROP BDR                   | new       | 1                         |

### 9. Change the following parameters new value. Refer to the following table.

| 28 | FLC2B8  | CAMERA RECORDING FUSION EVENT    | new       | 1                                                                                     |
|----|---------|----------------------------------|-----------|---------------------------------------------------------------------------------------|
| 29 | FLCANG  | FLC IMAGERRAKEANGLE              | new       | 2                                                                                     |
| 30 | FLCEDR  | FLC ACTIVATEEDR                  | new       | 3                                                                                     |
| 31 | FLCLHW  | FLC LEFTWHEEL                    | new       | 136                                                                                   |
| 32 | FLCOEX  | CONF FLC FOEX                    | new       | 0                                                                                     |
| 22 | ELCOEX  |                                  | new       | Parameter value will be<br>implemented automati-<br>cally at calibration step         |
| 24 | FLCOET  |                                  | new       | 18                                                                                    |
| 25 | FLOREX  |                                  | new       | _12                                                                                   |
| 36 | FLCRHW/ |                                  | new       | 110                                                                                   |
| 30 | ESSISC  |                                  | new       | 1                                                                                     |
| 38 | GRABSH  | GRARRINGSHIFT                    | new       | Parameter value will be<br>implemented automati-<br>cally at calibration step<br>(27) |
| 39 | GRAPS   | DEF P SENSOR GRADIENT            | refresh   | 12920                                                                                 |
| 40 | HSAM2S  |                                  | new       | 1                                                                                     |
| 40 | KALIF11 | Press grad build steer           | refresh   | 0.02646                                                                               |
| 42 | KAUF22  | Press grad build DRIVE           | refresh   | 0.02744                                                                               |
| 43 | KAUF33  | Press grad build Tag             | refresh   | 0.01666                                                                               |
| 44 | KBAB11  | Press grad exaust steer          | refresh   | 0.02548                                                                               |
| 45 | KBAB22  | Press grad exaust DRIVE          | refresh   | 0.02352                                                                               |
| 46 | KBAB33  | Press grad exaust TAG            | refresh   | 0.0196                                                                                |
| 47 | KOF3B2  | KONF3EE.BIT2                     | refresh   | 2                                                                                     |
| 48 | LATOFF  | ACB LATERAL OFFSET               | add radar | 0.419                                                                                 |
| 49 | MAXPS_  | DEF_MAX_P_SENSOR                 | refresh   | 245.504                                                                               |
| 50 | MINPS_  | DEF_MIN_P_SENSOR                 | refresh   | 15.36                                                                                 |
| 51 | OFFPS_  | DEF_P_SENSOR_OFFSET              | refresh   | 1292                                                                                  |
| 52 | PCAAVG  | EEP_FIXED.CONF_PC_T_INFL_AAV     | new       | 3                                                                                     |
| 53 | PCDAVG  | EEP_FIXED.CONF_PC_T_INFL_DAV     | new       | 3                                                                                     |
| 54 | PCSAVG  | EEP_FIXED.CONF_PC_T_INFL_SAV     | new       | 2                                                                                     |
| 55 | RA2AVA  | EEP_FIXED.RA2_AVAILABLE          | new       | 1                                                                                     |
| 56 | RA2DRI  | EEP_FIXED.RA2_DRIVEN             | new       | 0                                                                                     |
| 57 | POANCI  | POLLANCIE                        | now       | Parameter value will be<br>implemented automati-<br>cally at calibration step         |
| 5/ |         |                                  | add radar | (0.005)                                                                               |
| 50 |         |                                  | add radar | 30                                                                                    |
| 59 |         | ACD parameter                    | add radar | 45                                                                                    |
| 61 | VANCEE  | ACB parameter                    | add radar | 58                                                                                    |
| 62 | VANCEE  |                                  |           | 45                                                                                    |
| 62 |         |                                  | new       | 1                                                                                     |
| 03 | VPISEN  | EEP_FIXED.CAIN_COINF_ETC7_VP15.B | new       | 1                                                                                     |

#### 10. Select Generation tab and then click on Start Generation.

| CAIL                       |                                   |                                                                                                    |                                |          |
|----------------------------|-----------------------------------|----------------------------------------------------------------------------------------------------|--------------------------------|----------|
| Vehicle ID#: L-1092        | Search                            | <ul> <li>RECOMMENDATION: Generate and Transfer the<br/>Vehicle generic template has changed since last<br/>Parameter(s) have been added or deleted!</li> </ul> | e parameters!<br>t generation! | <b>^</b> |
| General Vehicle Parameters | Generation Transfer the Parameter | s History                                                                                                    |                                |          |
| Start Generation           |                                   | Undo Generation                                                                                                    | << Back                        | Next >>  |
| Generation                 |                                   |                                                                                                    |                                |          |
|                            |                                   |                                                                                                    |                                | ^        |
|                            |                                   |                                                                                                    |                                |          |
|                            |                                   |                                                                                                    |                                |          |
|                            |                                   |                                                                                                    |                                |          |
|                            |                                   |                                                                                                    |                                |          |
|                            |                                   |                                                                                                    |                                |          |
|                            |                                   |                                                                                                    |                                |          |
|                            |                                   |                                                                                                    |                                |          |
|                            |                                   |                                                                                                    |                                |          |
|                            |                                   |                                                                                                    |                                |          |
|                            |                                   |                                                                                                    |                                |          |
|                            |                                   |                                                                                                    |                                | ×.       |
|                            |                                   |                                                                                                    |                                |          |

#### FIGURE 52

11. In the example below, the parameters file generated as an error i.e. the first parameter does not begin with an **F**. Do not transfer, select NO.

| Generation                                                                                                    |                                                                                                    |                                                                                                    |   |
|----------------------------------------------------------------------------------------------------|----------------------------------------------------------------------------------------------------|----------------------------------------------------------------------------------------------------|---|
| <comport> P, 137:0x0001:CHAR:1 P, FDE3:0003:UI16:01 P, FDE3:0007:UI16:01 P, FDE3:000B:UI16:01 P, FDA0:000D:B8:2:1 P, FDA0:000D:B8:2:1</comport>                                                                           | 17 ,BOTH<br>,BOTH ,321<br>,BOTH ,321<br>,BOTH ,32<br>,BOTH ,32<br>,BOTH ,0<br>BOTH ,210                      | ESP Message X 0]<br>2]<br>4]<br>Parameters file successfully generated!                                                                                                    |   |
| <ul> <li>P. FDA7:0008:UI8:01</li> <li>P. FDA7:0008:UI8:01</li> <li>P. FDA7:0003:UI16:01</li> <li>P. FDA7:0003:UI16:01</li> <li>P. FDA7:0006:UI16:01</li> <li>P. FDA7:0006:UI16:01</li> <li>P. FDA8:0010:UI8:01</li> </ul> | .BOTH .2.16<br>.BOTH .1.90<br>.BOTH .8.0<br>.BOTH .9.2<br>.BOTH .81<br>.BOTH .63<br>.BOTH .0.54<br>BOTH .358 | Are you ready to transfer now?                                                                                                    |   |
| P. FDA0:0009:88:2:1<br>P. FDE8:000E:88:0:1<br>P. FDE7:0000:88:1:1<br>P. FDE7:0000:88:1:1<br>P. FDE7:0004:U18:01<br>P. FDE7:0004:U18:01<br>P. FDA0:0009:88:0:2                                                             | .BOTH .0<br>.BOTH .0<br>.BOTH .1<br>.BOTH .1<br>.BOTH .0<br>.BOTH .255<br>.BOTH .2                           | EEP_FIXED_USP_CONF1.B_ST.AX_3_DRIVEN<br>EEP_FIXED_CONF_MISC.B_ST.CONF_BRAKE_LAMP_OUT<br>EEP_FIXED_CONF_BENDIX.B_ST.CONF_VIN_CHECK<br>EEP_FIXED_LAMP_CONF_2.B_ST.WL_GND_CHECK<br>_ EEP_FIXED_CONF_ESP_CHUFF_ANAMOLY<br>EEP_LERN.HARDWARE_CONF.B_ST.ADDITIONAL_AXLE_EE | E |
| P, FDA0:000C:B8:0:1<br>P, FDA0:000C:B8:1:1                                                                                                    | .BOTH .1<br>.BOTH .0                                                                                         | EEP_LERN.HARDWARE_CONF.B_ST.DBRCAN_EE<br>EEP_LERN.HARDWARE_CONF.B_ST.DBRREL_EE                                                                                                    |   |

FIGURE 53

12. Generate de Parameter file once again by clicking on Start Generation. Check that all parameters listed begin with **F**. Click **NO**.

| ehic                                          | le ID#: L-1092                                                                                                    | Sea                                                          | nch                                                                                                    | essages:                                                                                                    |                                                                                                    |                                                                                                    |         |         |
|-----------------------------------------------|----------------------------------------------------------------------------------------------------|--------------------------------------------------------------|----------------------------------------------------------------------------------------------------|----------------------------------------------------------------------------------------------------|----------------------------------------------------------------------------------------------------|----------------------------------------------------------------------------------------------------|---------|---------|
| eneral                                        | Vehicle Parameters                                                                                                    | Generation                                                   | Transfer the                                                                                                    | Parameters                                                                                                    | History                                                                                                    |                                                                                                    |         |         |
| Sta                                           | art Generation                                                                                                    |                                                              |                                                                                                    |                                                                                                    | Undo Generation                                                                                                    |                                                                                                    | << Back | Next >> |
| Gene                                          | ration                                                                                                    |                                                              |                                                                                                    |                                                                                                    |                                                                                                    |                                                                                                    |         |         |
| <u>, , , , , , , , , , , , , , , , , , , </u> | FDE3:0003:U116:01<br>FDE3:0007:U116:01<br>FDE3:0008:U116:01<br>FDA7:0007:U18:01<br>FDA7:0007:U18:01<br>FDA7:0003:U18:01<br>FDA7:0001:U116:01<br>FDA7:0001:U116:01<br>FDA7:0001:U116:01<br>FDA7:0001:U18:01<br>FDA8:0011:U18:01<br>FDA8:0011:U18:01<br>FDA8:0011:U18:01<br>FDE3:0002:B8:2:1<br>FDE3:0002:B8:0:1<br>FDE3:0002:B8:0:2<br>FDA0:0000:B8:0:2<br>FDA0:00002:B8:0:1<br>FDA0:00002:B8:0:1<br>FDA0:00002:B8:0:1<br>FDA0:00002:B8:0:1 | BOTH<br>BOTH<br>BOTH<br>BOTH<br>BOTH<br>BOTH<br>BOTH<br>BOTH | .3291 ESP N<br>.3291<br>.3291<br>.0<br>.2.16<br>.1.90<br>.8.030<br>.9.233<br>.8181<br>.6363<br>.0.540<br>.3.58 . EEP<br>.0 . EEP_<br>.0 . EEP_<br>.0 . EEP_<br>.1 . EEP<br>.255 . EE<br>.2 . EEP_<br>.1 . EEP_<br>.0 . EEP_<br>.1 . EEP_<br>.0 . EEP_ | P_FIXED.I<br>PAre yo<br>P_FIXED.U<br>FIXED.CON<br>FIXED.CON | eters file successfully<br>u ready to transfer m<br>Oui<br>RA<br>CONF1.B_ST.AX<br>F_BENDIX B_ST.CONF<br>F_BENDIX B_ST.CONF<br>CONF_2.B_ST.WL<br>NF_ESP_CHUFF_AN<br>DWARE_CONF.B_ST.<br>DWARE_CONF.B_ST.<br>DWARE_CONF.B_ST. | Non<br>DRIVEN<br>BRAKE_LAMP_O<br>F_VIN_CHECK<br>GND_CHECK<br>AMOLY<br>ADDITIONAL_AX<br>DBRCAN_EE<br>DBRCAL_EE |         |         |

FIGURE 54

13. Select Transfer the Parameters tab. Select Setting..., then VOCOM-1 J1939 and then OK.

| Vehicle ID#: L-1092 Search Messages:                                                                          | <b>.</b> |
|----------------------------------------------------------------------------------------------------|----------|
| General Vehicle Parameters Generation Transfer the Parameters History                                         |          |
| Start Transfer Setting << Back                                                                                |          |
| Transfer     Settings     Communication Interface:     Vocoml J1939     Vehicle ID Override     Ok     Cancel | ~        |

#### FIGURE 55

14. Select Start Transfer, then OK.

| Messages:       Vehicle ID#:     L-1092                                                                                                    | ^ |
|----------------------------------------------------------------------------------------------------|---|
| General Vehicle Parameters Generation Transfer the Parameters History                                                                                                    | ~ |
| Start Transfer Setting << Back                                                                                                    |   |
| Transfer                                                                                                    |   |
| S .CERROR,1000<br>S .PERROR,F<br>S .INVOCATION,bendix.exe 1 -ee -p C:\VPG\ESP_L<br>R .VCP: Software Revision: 3.0.22<br>R .Custom XML Version: BDXA6322.xml Prevost<br>R .Programming Start Date:Time:2020-10-20 09:45:1<br>R .RP1210: v3puwa32.DLL:1:J1939:Channel=2<br>P .ECU Type,0000,ABS8 ESP<br>P .Fimware_version,0000,2091289 Z092892<br>P .Wrote SP.0000,<br>P .Configuration Processed,0000,ABS8 ESP<br>R f190:0000:char:17.both,***H3349*******<br>R fda0:0002.ui8:01.both,132.eep_fixed.ax_circu_res_25mm[0]<br>P fda0:0002.ui8:01.both,132.eep_fixed.ax_circu_res_25mm[1]<br>P fda0:0002.ui8:01.0000,132<br>R fda0:0005.ui8:01.0000,132<br>R fda0:0005.ui8:01.0000,132<br>R fda0:0009.b8:0:2.both,2.eep_fixed.ax_circu_res_25mm[1]<br>P fda0:0009.b8:0:2.both,2.eep_fixed.ax_corf1.b_st.ax_3_driven<br>P fda0:0009.b8:2:1.0000,0 | ^ |
| R_fda0:0009:b8:3:1,both,1,eep_fixed.wsp_conf1.b_st.ax_3_liftable                                                                                                    | v |

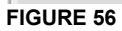

# **5.4. WITH FORMATION LAPTOP** - Calibration of ESP sensors with Bendix ACOM software

- 1. Connect to Bendix ACom software.
- 2. Select: EC-80 CAN/J1939

| ſ | Starter for ACom® Diagnostics  | 6.16                   |                |      | - o >                  | < |
|---|--------------------------------|------------------------|----------------|------|------------------------|---|
|   | Bendix s                       | itarter for ACo        | m® Diagı       | nost | ics 6.16               |   |
|   | FOU                            | Connection line        | Protocol       | ^    | Diagnostic Control     |   |
| Ш | EC 60                          |                        | 11000001       |      |                        |   |
| L | EC-60                          | SAE JI700<br>CANZI1020 | J1507<br>11020 |      | <u>S</u> tart with ECU |   |
| L | EC-80                          | CAN/J1939              | 11030          |      |                        |   |
| Ш | EC-80                          | SAE J1708              | .11587         |      | Start in demo mode     |   |
| L | Wingman                        | CAN/J1939              | TP20/J1939     |      |                        |   |
| L | VS500                          | CAN/J1939              | J1939          |      |                        |   |
| L | FLC20                          | CAN/J1939              | J1939          |      | Detect ECU             |   |
| ł | SDP                            | CAN/J1939              | J1939          |      |                        |   |
|   | AutoVue3G                      | CAN/J1939              | J1939          |      | Jontions               |   |
| L | VORAD VS400/DIU                | CAN/J1939              | J1939          |      |                        |   |
| L | TPMS                           | CAN/J1939              | J1939          |      |                        |   |
| L | Trailer Link                   | RS232                  | RS232          |      |                        |   |
| L | TABS6 Standard and Premium     | SAE J1708/PLC/CAN      | J1587/UDS      |      |                        |   |
| L | TABS6 Advanced                 | PLC                    | UDS over PLC   |      |                        |   |
| L | TABS6 Advanced                 | 5V CAN                 | UDS over CAN   |      |                        |   |
| L | EC-30                          | SAE JI708              | J1587<br>11507 |      |                        |   |
|   | < C-17                         | SAE JI700              | J1207          | >    |                        |   |
| Ľ | -                              |                        |                | -    |                        |   |
|   | Application                    | Description            |                |      |                        |   |
|   | Generate Bendix System DTC Rep | ports Automatic DTC re | port generator |      |                        |   |
|   | ADB Wear Sensing               | Pad lining remaini     | ng             |      |                        | ) |
|   |                                |                        |                |      |                        |   |
|   |                                |                        |                |      |                        | ) |

FIGURE 57

3. Select the appropriate communication hardware interface. In this case, VOCOM-1.

|                                        |                                                                                     | on device setting                                        |                                                                  |             | × × | 1                |
|----------------------------------------|-------------------------------------------------------------------------------------|----------------------------------------------------------|------------------------------------------------------------------|-------------|-----|------------------|
|                                        | BP1210                                                                              |                                                          |                                                                  |             |     | ol               |
| ECU<br>EC-60                           |                                                                                     | ODI                                                      |                                                                  |             |     |                  |
| EC-60                                  | Available har                                                                       | dware interfac                                           | es:                                                              |             |     | with ECU         |
| EC-80<br>EC-80                         |                                                                                     | B-Link)<br>Bluetooth USB-I                               | Link)<br>200200 Interface Medul                                  |             | ^   | emo <u>m</u> ode |
| Wingman<br>VS500<br>FLC20              | 88890020 (88)<br>88890020 (88)<br>88840133 (88)                                     | 390020 Interface<br>390020 Interface<br>340133 Interface | Module,USB0)<br>Module,USB1)<br>Module,USB)                      | 8,030)      |     | ct ECU           |
| SDP<br>AutoVue3G<br>VORAD VS400/       | <ul> <li>□ 88890020 (88)</li> <li>□ 88840133 (88)</li> <li>□ ∨ocom/88890</li> </ul> | 390020 Interface<br>340133 Interface<br>1300 (Vocom/888  | Module, WIRELESS)<br>Module, WIRELESS)<br>390300 Interface Modul | e,WIRELESS) |     | tions            |
| TPMS<br>Trailer Link<br>TABS6 Standarı | <ul> <li>□ Vocom/88890</li> <li>□ 88890020 (88)</li> <li>□ 88890020 (88)</li> </ul> | 1300 (Vocom/888<br>390020 Interface<br>390020 Interface  | 390300 Interface Modul<br>Module,USB0)<br>Module,USB1)           | e,USB)      | - 1 |                  |
| TABS6 Advance<br>TABS6 Advance         | 88840133 (88)<br>88890020 (88)                                                      | 340133 Interface<br>390020 Interface<br>340133 Interface | Module,USB)<br>Module,WIRELESS)<br>Module,WIRELESS)              |             |     |                  |
| EC-30<br>EC-17<br><                    |                                                                                     | 1300 (Vocom/888                                          | 390300 Interface Modul                                           | e,WIRELESS) | ~   |                  |
| Application                            | Do not use                                                                          | RP1210 devic                                             | es to connect ECU                                                |             |     |                  |
| Generate Bendi:<br>ADB Wear Sens       | ⇒                                                                                   |                                                          |                                                                  |             |     |                  |
|                                        |                                                                                     |                                                          |                                                                  | 9           |     |                  |

4. Select CALIBRATE ESP SENSORS tab and then LATERAL ACCELERATION. Click on START.

| Wingman S     | erviceReplacement         |                                                                       |
|---------------|---------------------------|-----------------------------------------------------------------------|
| Status window | 1.<br>                    |                                                                       |
| Lamps         | System Data               | Sensor Calibration                                                    |
| ABS           | Model:                    | EC80ES                                                                |
|               | Customer Part Number:     | 640010 Sensor Calibration Modes                                       |
|               | Part Number:              | K15388 Sensor: Lateral Acceleration V Start Store                     |
| ATC           | Serial Number:            | 524819                                                                |
|               | Software Number(AuC/BuC): | Z09128 Lateral Acceleration: -0.009 g Stop                            |
|               | ECU stored VIN:           | H3349                                                                 |
| ESP           | Broadcast VIN:            | N/A Current Step                                                      |
|               | ABS:                      | 6S/5M Resolve any DTCs other than calibration DTCs before proceeding. |
|               | Control:                  | Brake a                                                               |
| TABS          | Engine:                   | Retarde S No                                                          |
|               | PLC Support               | Yes                                                                   |
|               | Engine Hours:             | 17.1 h 🔞 Help                                                         |
|               | ADL Program#:             | N/A                                                                   |
|               | Stability Control:        | ESP Calibration Progress:                                             |
|               | HSA:                      | NotEnabled                                                            |
|               | Diff. lock:               | Inactive                                                              |
|               | Wingman Configuration:    | Wingman                                                               |
|               | eTrac:                    | Disabled                                                              |
|               | Central Pressure Central  | Disabled                                                              |

5. Read the current step message and validate.

|       | EC80Es   | Sensor Calibration                                                                                                    |
|-------|----------|----------------------------------------------------------------------------------------------------|
|       | 640010   | Sensor Calibration Modes                                                                                                    |
|       | K15388   | Sensor: Lateral Acceleration ~ > Start 🚫 Qlose                                                                                                    |
|       | 5Z4819   |                                                                                                    |
| BuC): | Z09128   | Lateral Acceleration: -0.007 g 📲 Stop                                                                                                    |
|       | H3349    |                                                                                                    |
|       | N/A      | Current Step                                                                                                    |
|       | 6S/5M    | Resolve any DTCs other than calibration DTCs before proceeding.                                                                                                    |
|       | Brake a  | Some DTCs may result in failed calibration. Put vehicle on a level and flat surface.                                                                                                    |
|       | Retarde  | Is vehicle on level and flat surface?                                                                                                    |
|       | Yes      |                                                                                                    |
|       | 17.1 h   | Help     Help     Help |
|       | N/A      |                                                                                                    |
|       | ESP      | Calibration Progress:                                                                                                    |
|       | Not Enak | bled                                                                                                    |
|       |          |                                                                                                    |

#### FIGURE 60

6. Select STEERING ANGLE. Click on START.

| Status window |                           |          |                                                                 |
|---------------|---------------------------|----------|-----------------------------------------------------------------|
| Lamps         | System Data               | Г        |                                                                 |
| ABS           | Model:                    | EC80ES   | Sensor Calibration                                              |
|               | Customer Part Number:     | 640010   | Sensor Calibration Modes                                        |
|               | Part Number:              | K15388   | Sensor: Steering Angle                                          |
| ATC           | Serial Number:            | 5Z4819(  |                                                                 |
|               | Software Number(AuC/BuC): | Z09128   | Steering Angle: 60.653 deg Stop                                 |
|               | ECU stored VIN:           | H3349    |                                                                 |
| ESP           | Broadcast VIN:            | N/A      | Current Step                                                    |
|               | ABS:                      | 6S/5M    | Resolve any DTCs other than calibration DTCs before proceeding. |
|               | Control:                  | Brake a  | Some DTCs may result in failed calibration.                     |
| TABS          | Engine:                   | Retarde  | No No                                                           |
|               | PLC Support:              | Yes      |                                                                 |
|               | Engine Hours:             | 17.1 h   | 📀 <u>H</u> elp                                                  |
|               | ADL Program#:             | N/A      | V                                                               |
|               | Stability Control:        | ESP      | Calibration Progress:                                           |
|               | HSA:                      | Not Enal | led                                                             |
|               | Diff. lock:               | Inactive |                                                                 |
|               | Wingman Configuration:    | Wingma   | n                                                               |

#### FIGURE 61

7. Read the current step message and validate.

| DES               | Sensor Calibratio                                                                                                    | n              |            |                 |   | _               |
|-------------------|----------------------------------------------------------------------------------------------------|----------------|------------|-----------------|---|-----------------|
| 10                | Sensor Calibrat                                                                                                    | ion Modes      |            |                 |   |                 |
| 1881<br>1191      | Sensor:                                                                                                    | Steering Angle | $\sim$     | ≥ <u>S</u> tart |   | 🔇 <u>C</u> lose |
| 28!<br>49         | Steering Angle                                                                                                    | е:             | 60.653 deg | 📔 Sto <u>p</u>  |   |                 |
|                   | Current Step                                                                                                    |                |            |                 |   |                 |
| M<br>:e a<br>urde | Resolve any DTCs other than calibration DTCs before proceeding.<br>Some DTCs may result in failed calibration.<br>Put the front wheels of the vehicle within +/- 5 degrees of a straight line.<br>Are the front wheels of the vehicle within +/- 5 degrees of a straight line? |                |            |                 |   |                 |
| h                 |                                                                                                    |                |            |                 |   |                 |
|                   | Calibration Pro                                                                                                    | ogress:        |            |                 | ¥ |                 |

FIGURE 62

### 6. WINDSHIELD CAMERA CALIBRATION

Make sure that:

6.1. Installation

- a) The vehicle air pressure is normal
- b) The air springs are at normal ride height
- c) No one is present in the vehicle during the calibration
- d) The vehicle is parked on a flat and level surface
- e) The tag axle is in the normal ride position (lowered and air pressure applied)

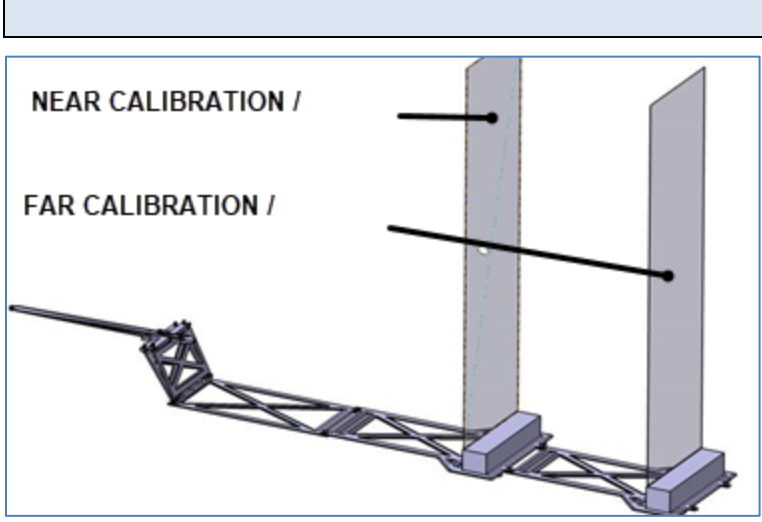

FIGURE 63: CALIBRATION TOOL G37363 AND TARGET SCREEN 640048

1. Assemble the calibration tool G37363 and calibration target screen 640048.

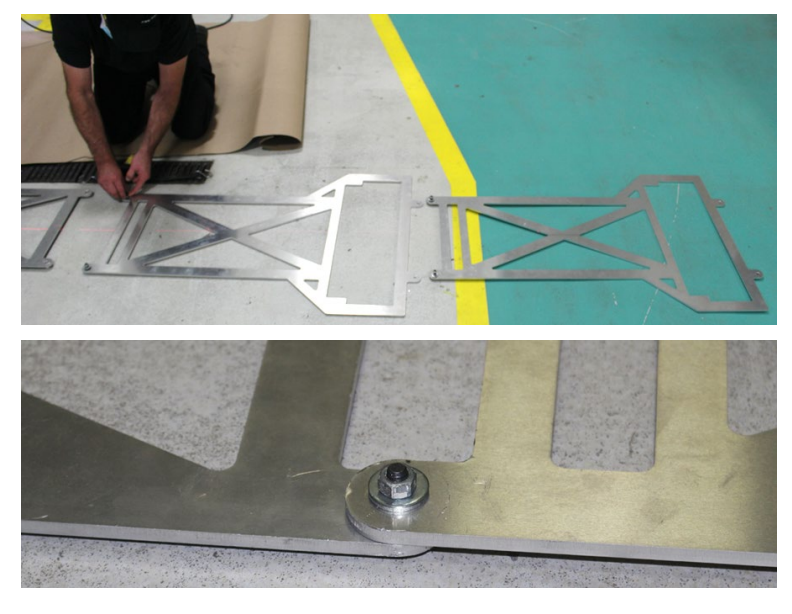

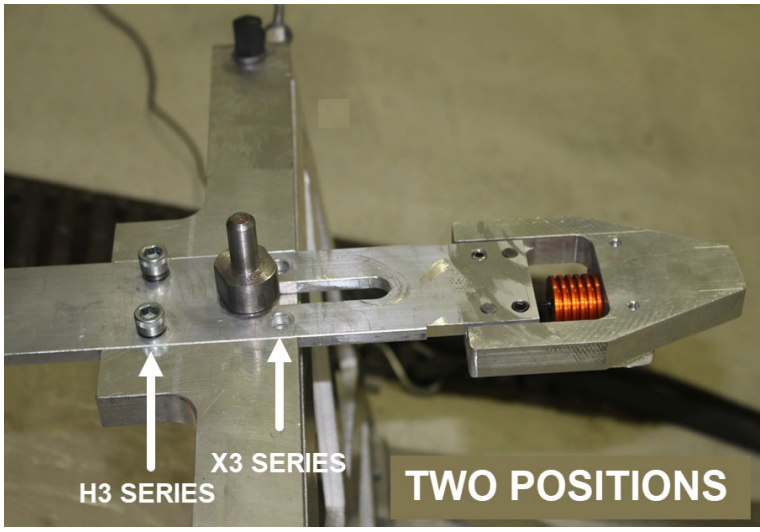

FIGURE 64

2. Connect the calibration tool to attachment points 1 & 2 on the coach.

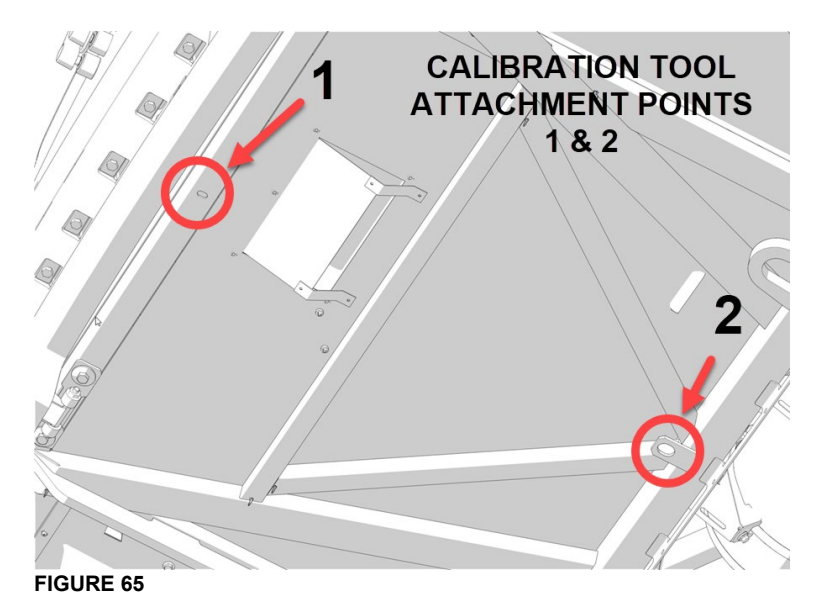

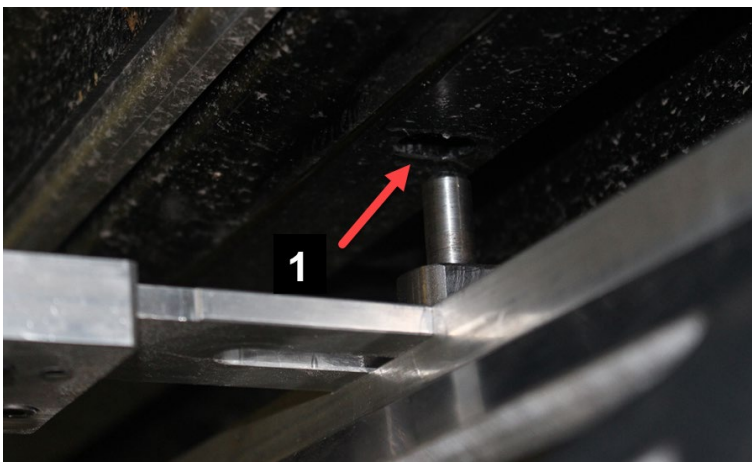

FIGURE 66: ATTACHMENT POINT 1

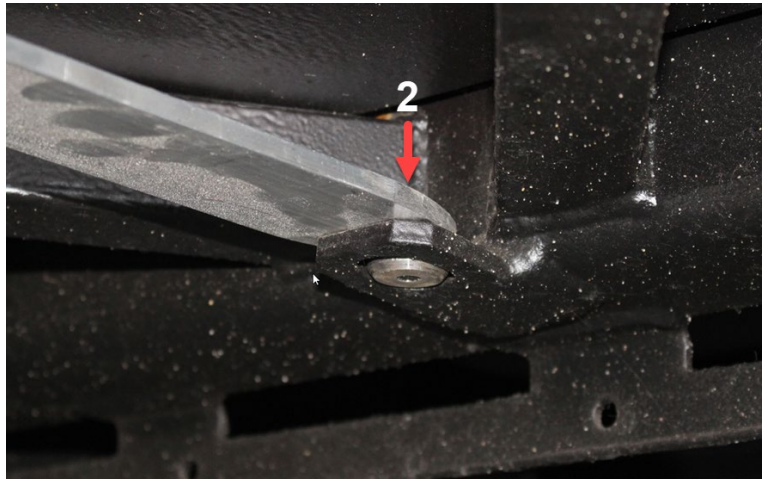

FIGURE 67: ATTACHMENT POINT 2

3. Install the hooked bungee tie.

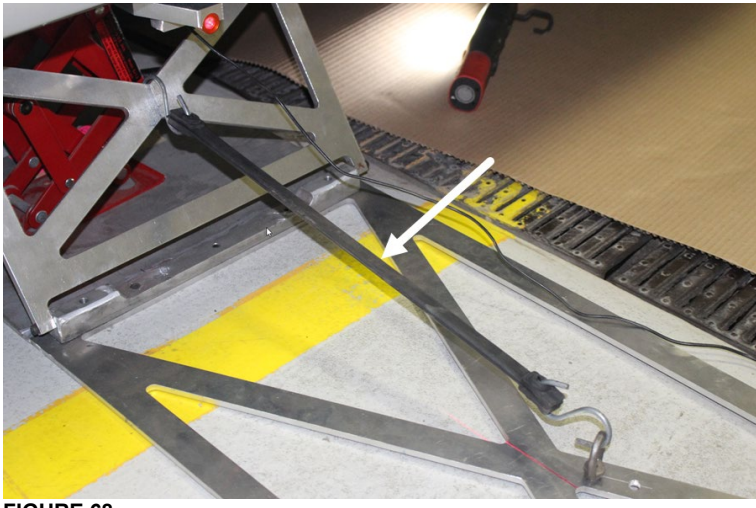

### FIGURE 68

4. Place a hydraulic bottle jack so that the tool stops will rest against the underframe.

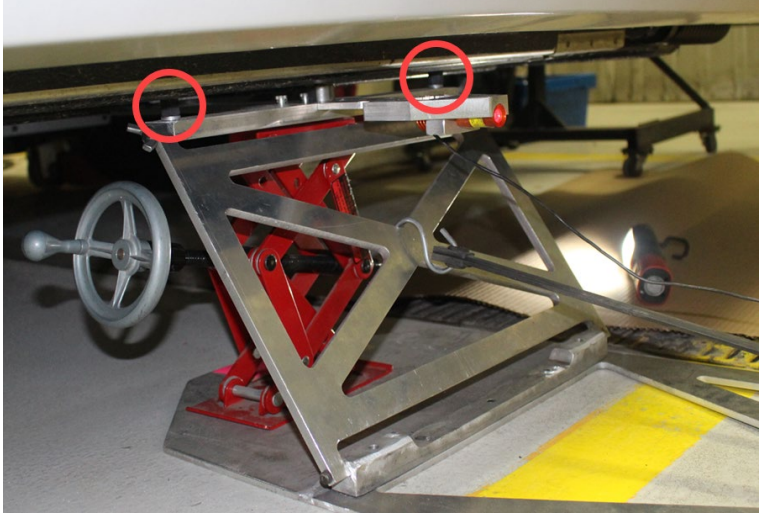

FIGURE 69

5. Deploy the target to full height and install at the **NEAR CALIBRATION** point.

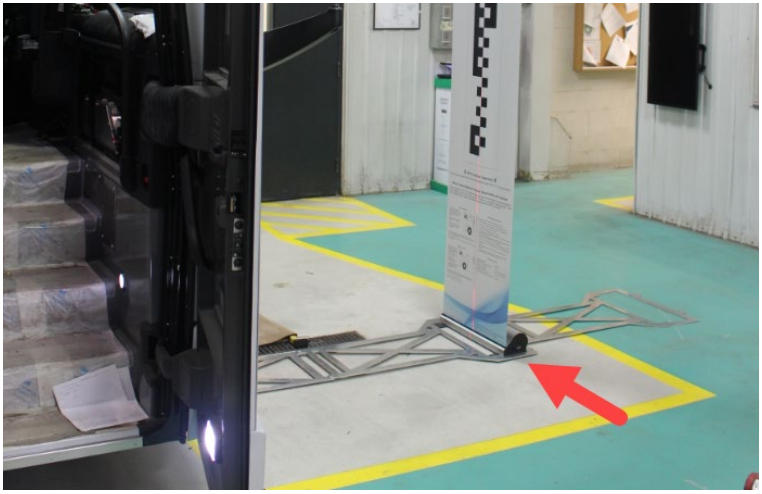

FIGURE 70

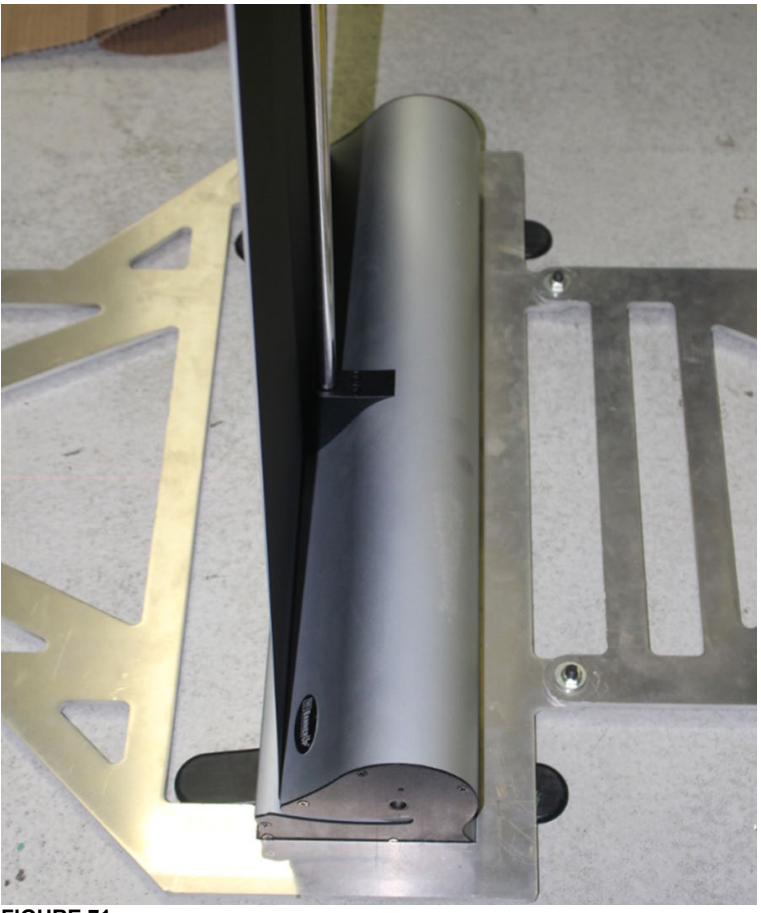

FIGURE 71

6. Make sure the adjustment tool is lined up with the laser beam i.e. in line with the longitudinal center line of the vehicle and that the target screen is parallel with the bumper.

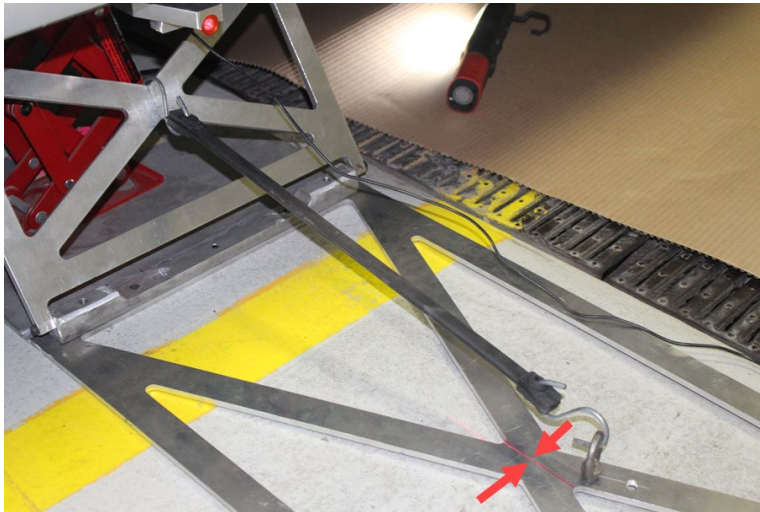

FIGURE 72

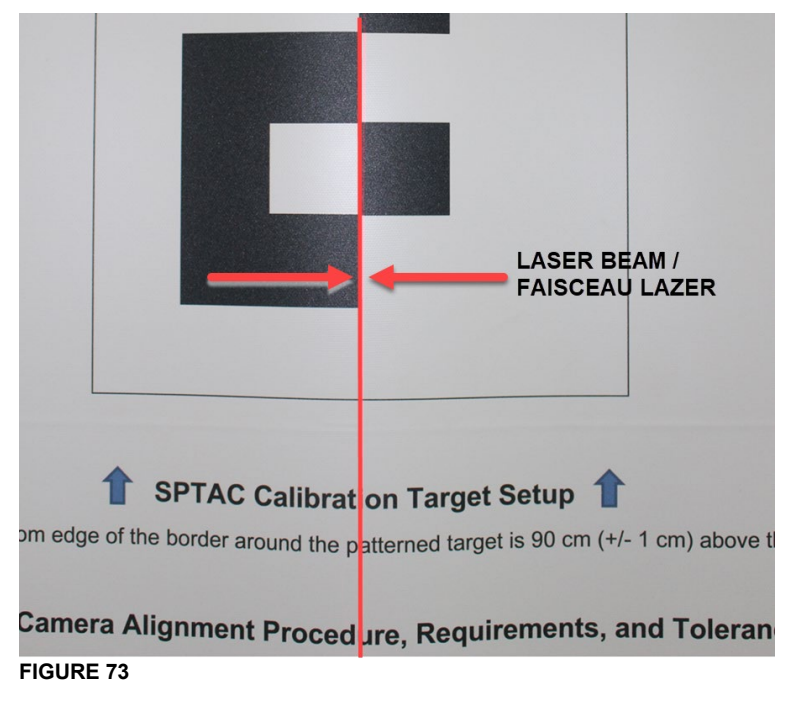

#### 

Near: +/- 30 mm Far: +/- 50 mm

7. Provide sufficient lighting on the front of the target and ambient lighting on the background.

### 6.2. WITH FORMATION LAPTOP - Calibration with SPTAC software

8. Open SPTAC software. To do so, double-click the icon or double-click the exe file.

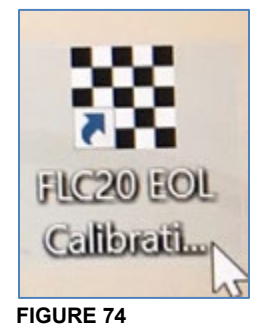

> Calibration Camera fusion > FLC20 EOL Calibration Utility Rechercher dans : FL 5 ~ ~ Nom Modifié le Type le en 2020-02-11 11:38 Dossier de fichiers 1 2020-02-11 11:38 Dossier de fichiers es ts \* 2020-02-11 11:38 Dossier de fichiers Help emen 📌 FLC20 EOL Calibration Utility.exe 2018-06-11 15:09 Application SPTAC.XML 2017-02-22 08:54 Microsoft InfoPat... FIGURE 75

#### 9. Read the following message and confirm.

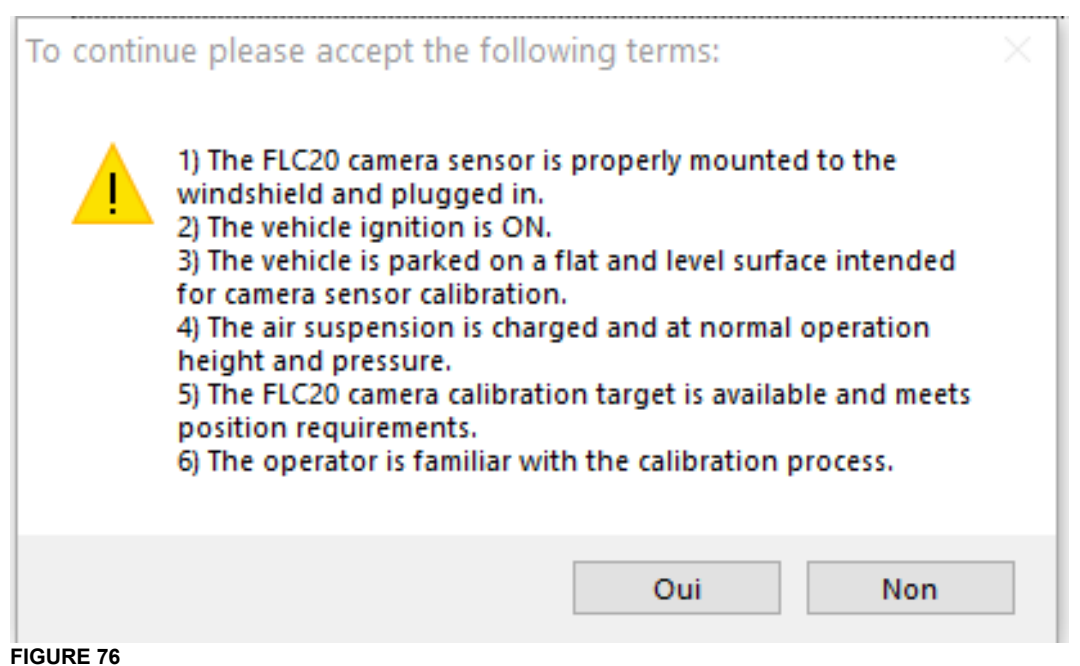

#### 10. Click on SETTING.

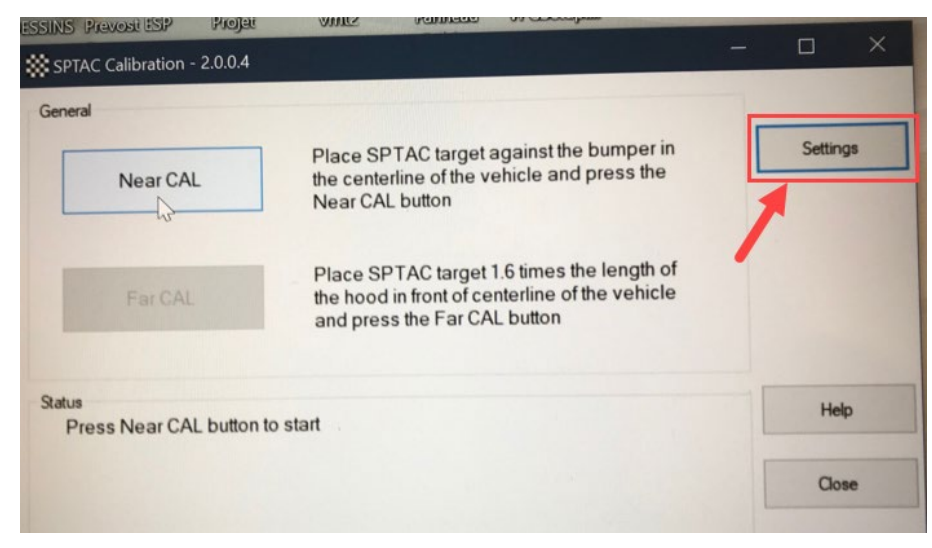

#### **FIGURE 77**

- 11. Select the communication interface used, which is VOCOM-1.
- 12. Select J1939:Channel=2
- 13. Enter the calibration saving path (Output Path).

Output path: <u>\\multiplex.data.scr.volvo.net\webdata\prod\vpg\esp\outbox</u>

14. Click on SAVE.

| etting                                                                   | js                                          |                                 |                                     |                                         |                   |  |
|--------------------------------------------------------------------------|---------------------------------------------|---------------------------------|-------------------------------------|-----------------------------------------|-------------------|--|
| RP12                                                                     | 210                                         |                                 |                                     |                                         |                   |  |
| ID                                                                       | DLL                                         | Vendor                          | Description                         |                                         |                   |  |
| 1                                                                        | V3PUWA32                                    | MOVIMENTO GROUP AB              | VOCOM/88890300 IN                   | OCOM/88890300 INTERFACE MODULE, USB     |                   |  |
| 16                                                                       | V3PUWA32                                    | MOVIMENTO GROUP AB              | 88890020 INTERFAC                   | 8890020 INTERFACE MODULE, USB0          |                   |  |
| 17                                                                       | V3PUWA32                                    | MOVIMENTO GROUP AB              | 88890020 INTERFAC                   | 8890020 INTERFACE MODULE, USB1          |                   |  |
| 24                                                                       | V3PUWA32                                    | MOVIMENTO GROUP AB              | 88840133 INTERFACE MODULE, USB      |                                         |                   |  |
| 32                                                                       | V3PUWA32                                    | MOVIMENTO GROUP AB              | 88890020 INTERFACE MODULE, WIRELESS |                                         |                   |  |
| 33 V3PUWA32 MOVIMENTO GROUP AB 88840133 INTERFACE MODULE, WIRELESS       |                                             |                                 |                                     |                                         |                   |  |
| 34 V3PUWA32 MOVIMENTO GROUP AB VOCOM/88890300 INTERFACE MODULE, WIRELESS |                                             |                                 |                                     |                                         |                   |  |
| 1                                                                        | UDIF32                                      | KNORR-BREMSE                    | PLC/J1708 ADAPTER                   | RCOM1                                   |                   |  |
| 2 UDIF32 KNORR-BREMSE PLC/J1708 ADAPTER,COM2                             |                                             |                                 |                                     |                                         |                   |  |
| J193                                                                     | 9:Channel=2<br>out Path<br>multiplex.data.s | cr.volvo.net\WebData\PRO        | D\V                                 | Perform Task Sign-Off<br>Task Sign-off? |                   |  |
| Prog                                                                     | gramming Option                             | ns                              |                                     | Service Location                        |                   |  |
| Perform VCP Programming? ForeY parameter range check?                    |                                             |                                 | Limit: -6 🜲                         | TaskSectionCd                           | Task SiteCd       |  |
|                                                                          |                                             |                                 |                                     | Task Subsection No                      | Inspection TypeCd |  |
| Lan                                                                      | uage<br>] Español?                          | Password<br>Password Protect Ac | ces to Settings?                    | TaskNo                                  | EmployeeID        |  |
| Save                                                                     |                                             |                                 |                                     |                                         |                   |  |

15. Start with the near calibration. Select Near Cal.

| General       |                     | _                                                                                                    |          |
|---------------|---------------------|----------------------------------------------------------------------------------------------------|----------|
|               | Near CAL            | Place SPTAC target against the bumper in<br>the centerline of the vehicle and press the<br>Near CAL button                   | Settings |
|               | FarCAL              | Place SPTAC target 1.6 times the length of<br>the hood in front of centerline of the vehicle<br>and press the Far CAL button |          |
| Status<br>Pre | ess Near CAL buttor | n to start                                                                                                    | Help     |
|               |                     |                                                                                                    | Close    |

FIGURE 79

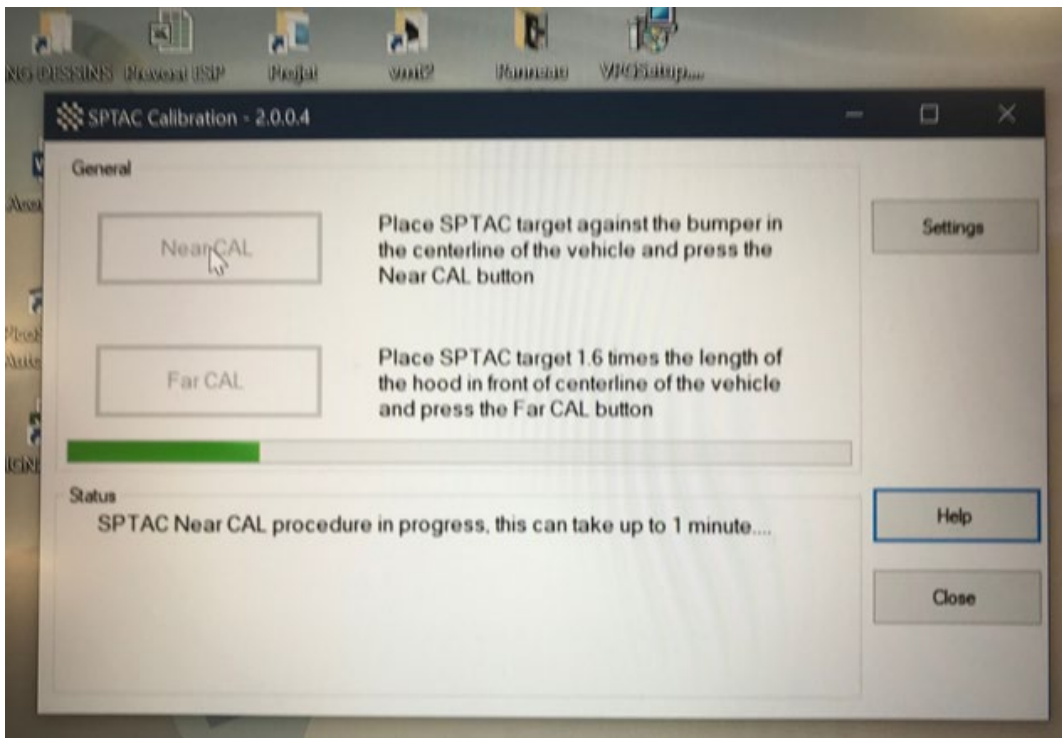

FIGURE 80

16. Wait for message Near CAL procedure passed.

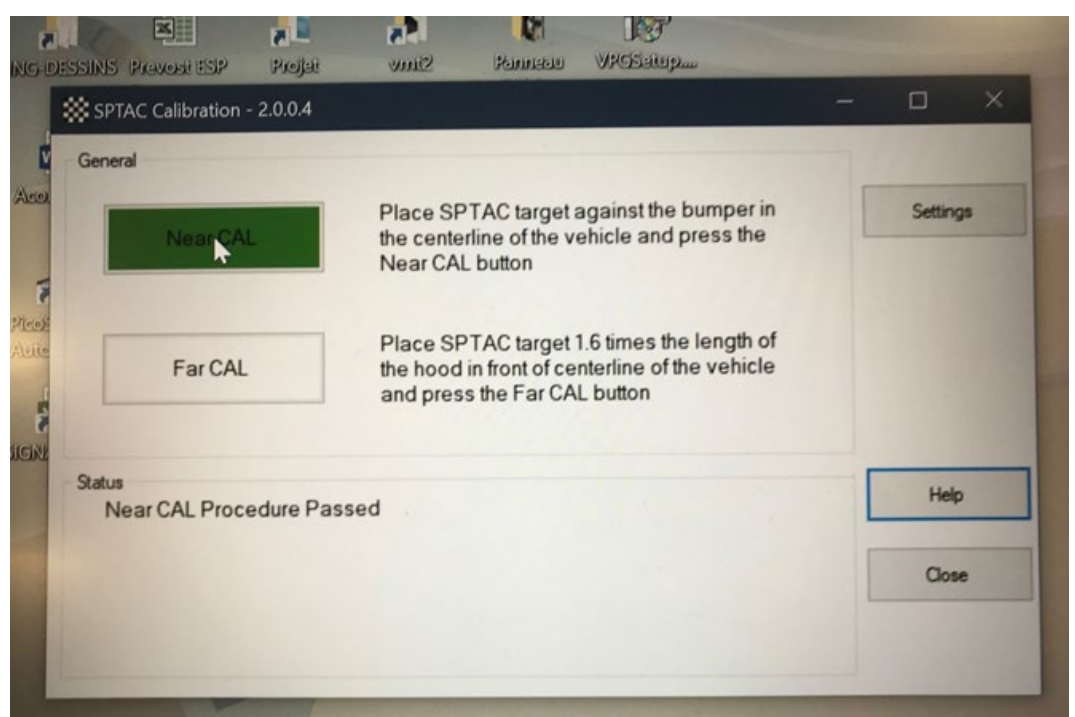

#### FIGURE 81

17. Deploy the target to full height and install at the FAR CALIBRATION point.

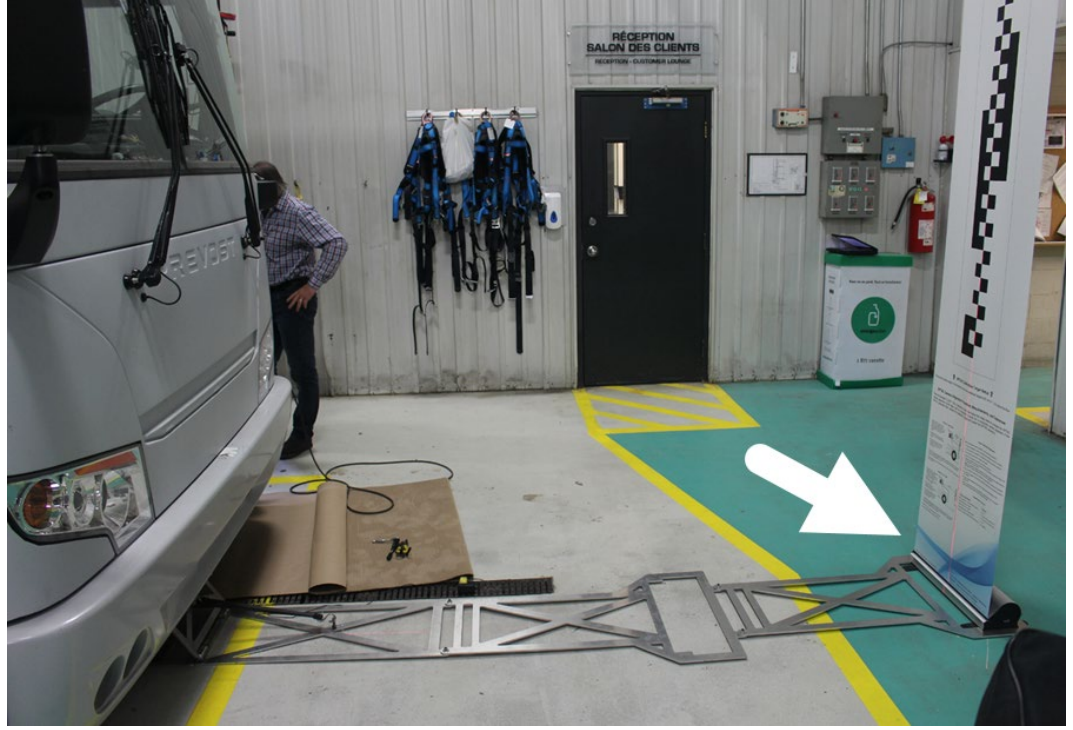

FIGURE 82 18. Select Far Cal.

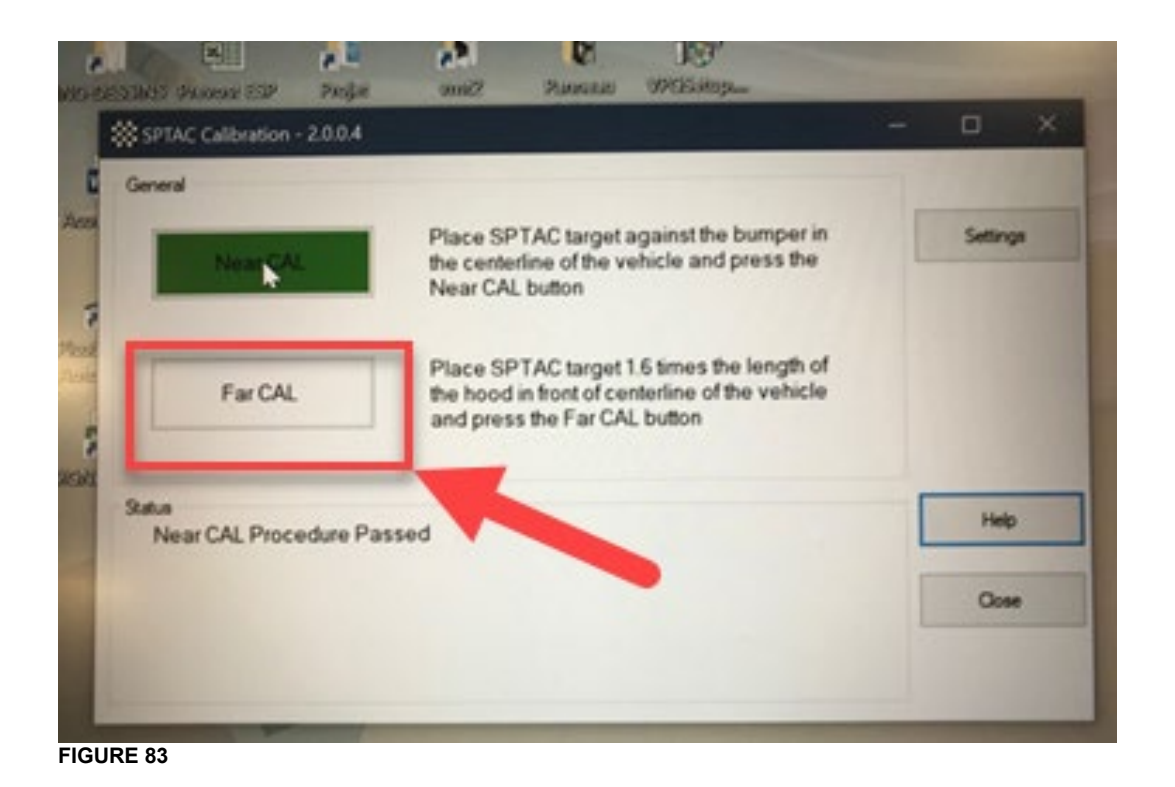

19. Wait for the calibration file to be saved on ESP folder for that specific vehicle for future ECU replacement.

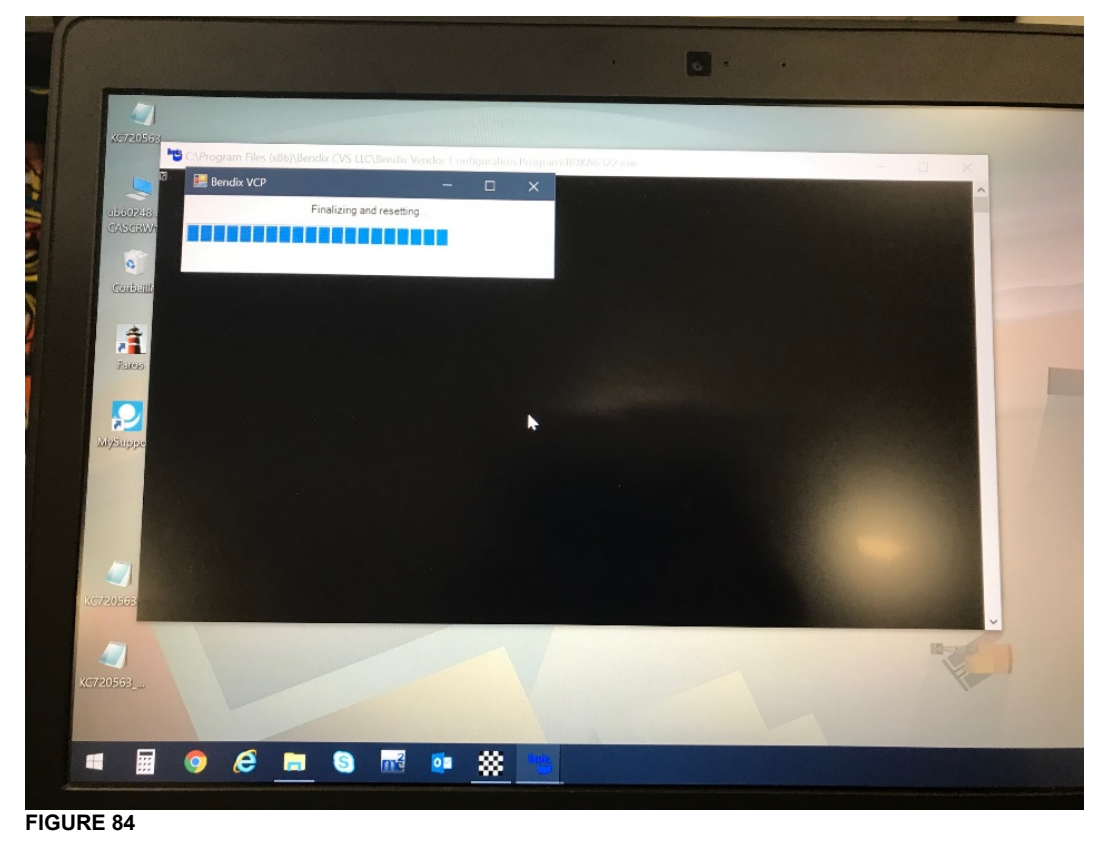

20. Calibration process completed. Status is Calibration Completed Successfully.

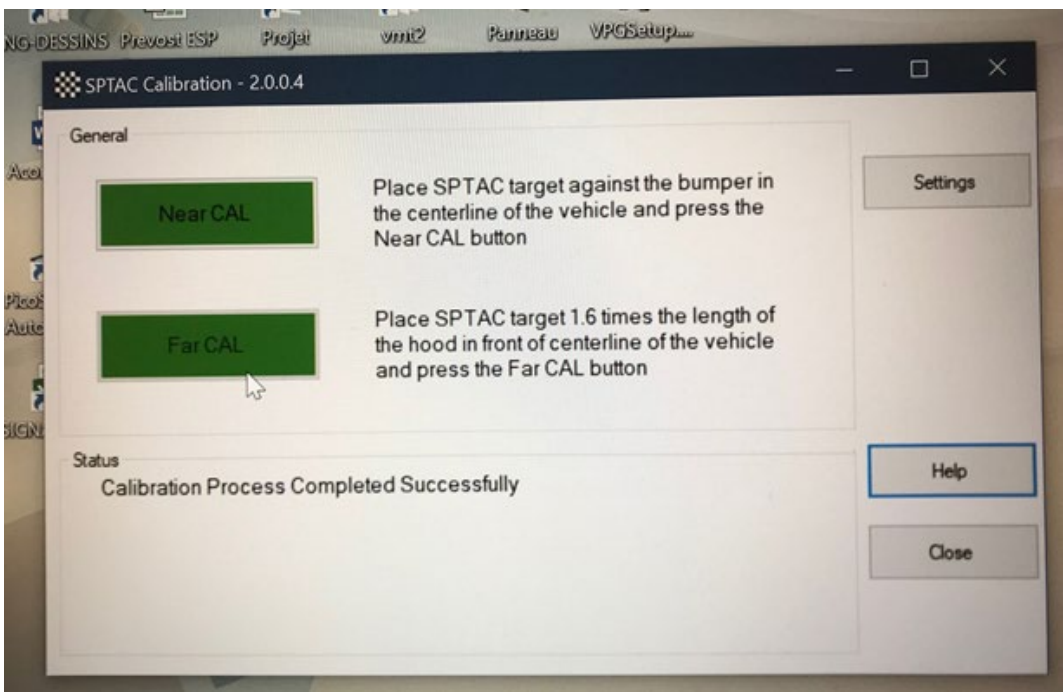

FIGURE 85

### 7. PARTS / WASTE DISPOSAL

Discard waste according to applicable environmental regulations (Municipal/State[Prov.]/ Federal)

### 8. APPENDIX A

### **8.1. ELECTRONIC MODULES CONNECTOR**

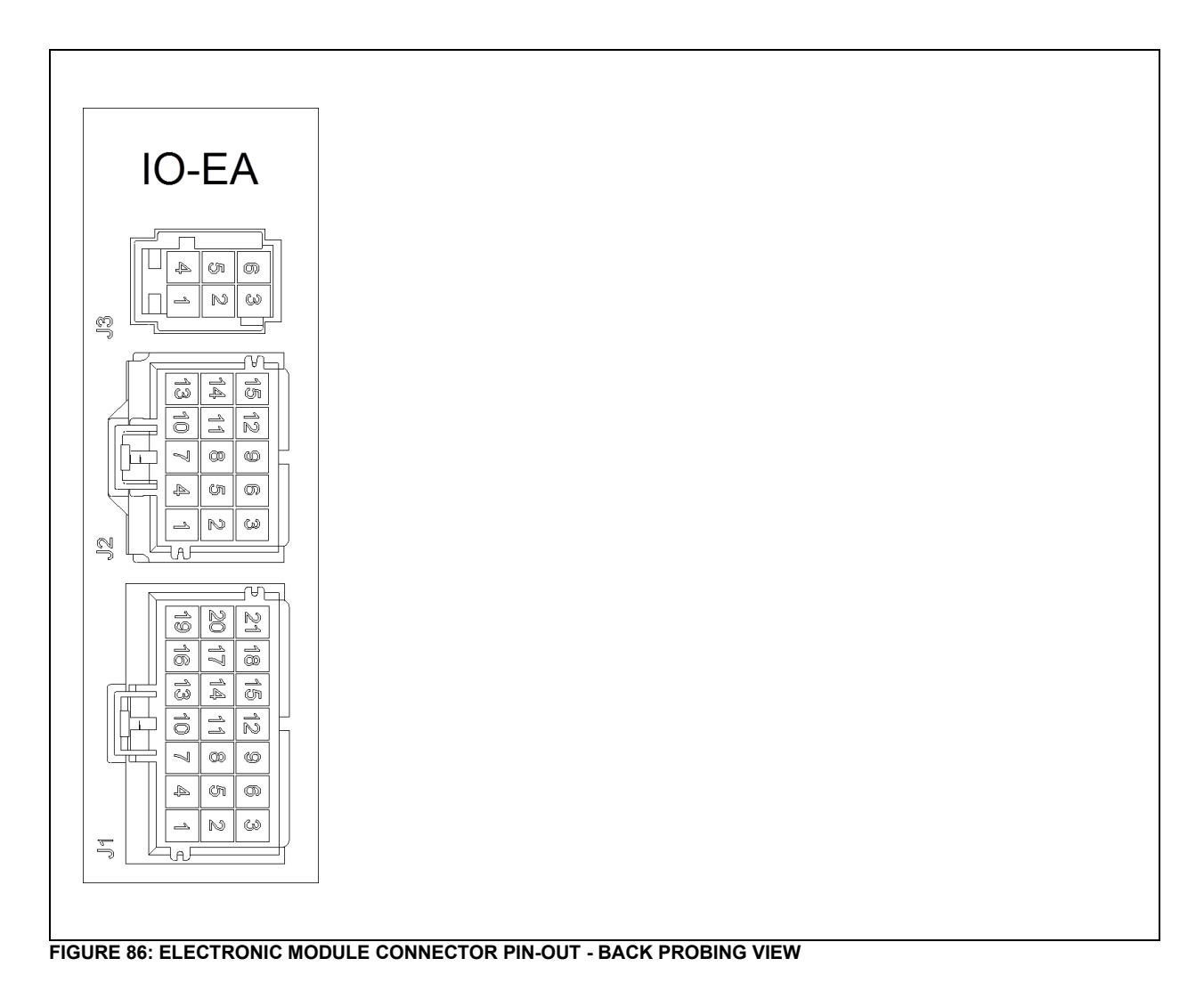

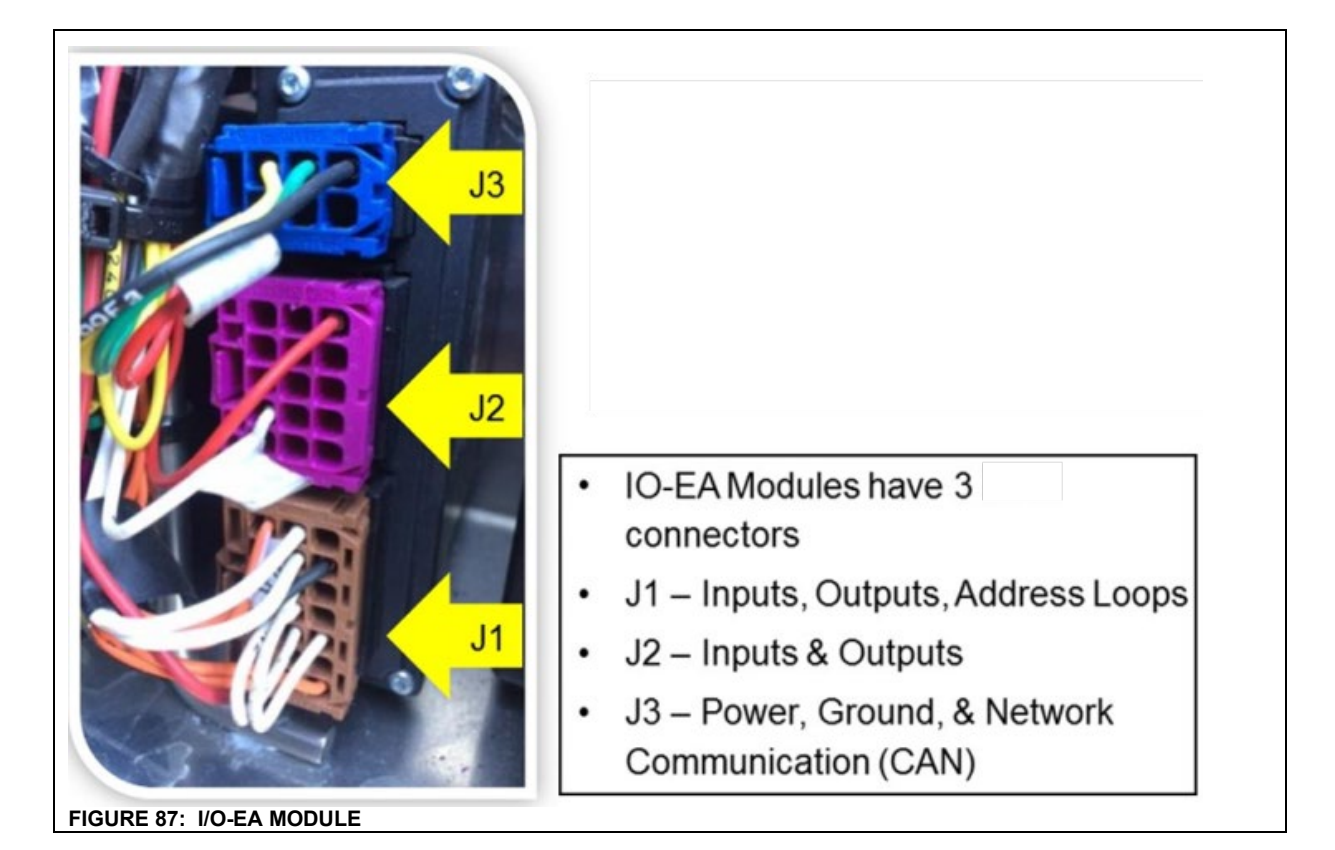

| I/O-EA & I/O-EB MUX modules<br>Connector: AMP MCP 2.8                                                                                                    |                  |  |  |  |  |  |
|----------------------------------------------------------------------------------------------------|------------------|--|--|--|--|--|
| Contact loading of housings<br>Loading the contacts is only possible if the secondary lock<br>is in the unlock position.<br>Proper orientation of the contact is important. If the orien-<br>tation is incorrect, the contact stops too early in the region<br>of the secondary lock and the whole crimp stands out from<br>the housing. With correct orientation, the secondary lock<br>stops with a metallic "click" sound. |                  |  |  |  |  |  |
| Locking the secondary lock<br>Delivery state of the secondary lock is the open position. In<br>this position, the AMP MCP2.8 contacts can be loaded. Af-<br>ter that the secondary lock is moved into the final locking<br>position by hand.<br>At a sufficient large surface a perpendicular force is initi-<br>ated by (preferably) the thumb of one hand. Proper final                                                     | Sliding distance |  |  |  |  |  |

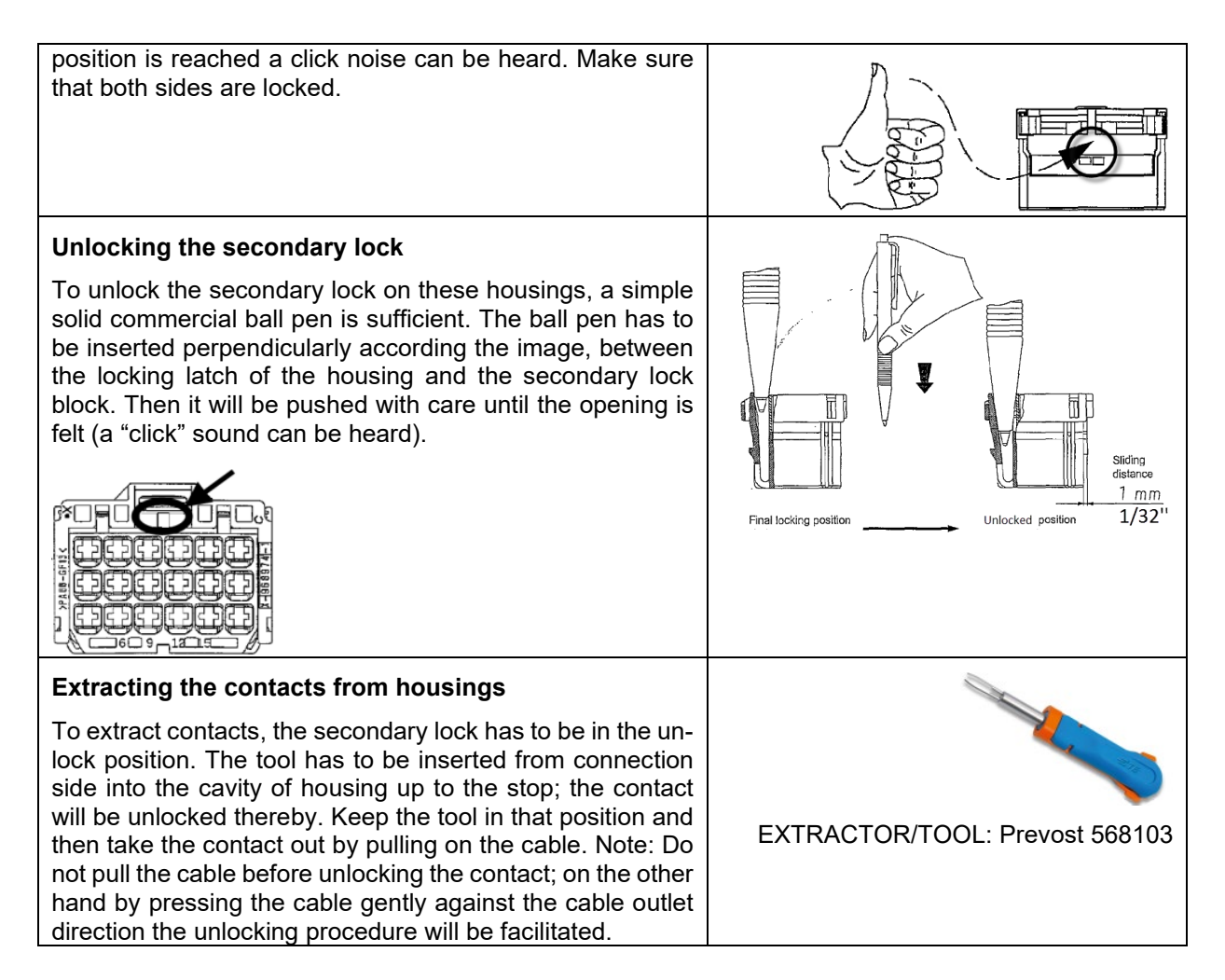

#### **8.2. DEUTSCH DT CONNECTOR**

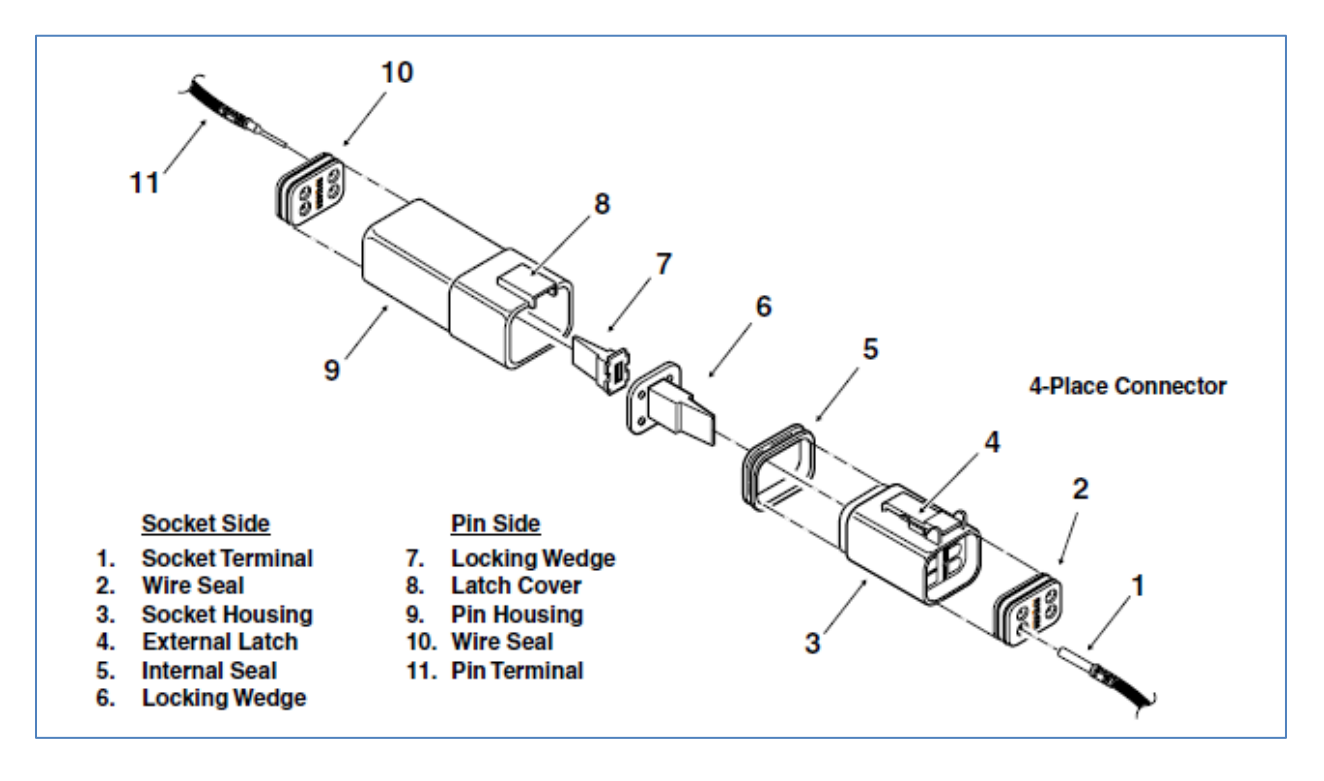

### DT Series Technical Manual

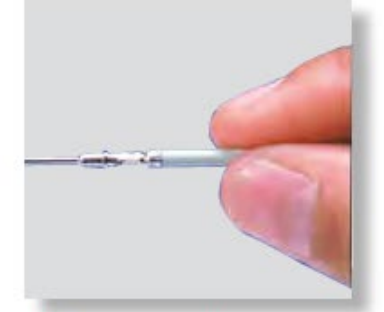

1. Grasp crimped contact approximately 1.0" (25.4mm) behind the contact barrel.

#### Assembly Contact Insertion (DTM, DT, DTP)

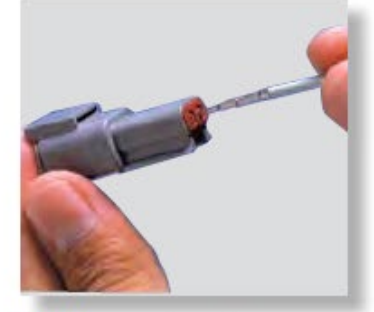

Hold connector with rear grommet facing you.

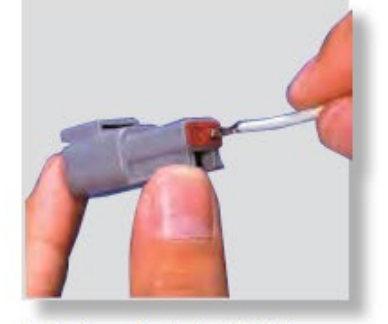

3. Push contact straight into connector grommet until a click is felt. A slight tug will confirm that it is properly locked in place.

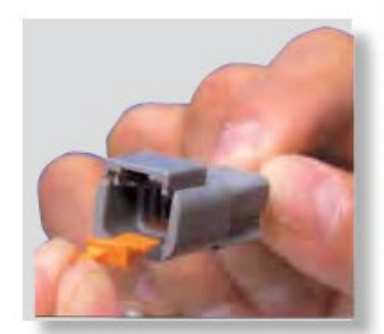

 Once all contacts are in place, insert orange wedge: receptacles
 with half holes aligning with contacts. Plugs - with contacts aligning behind full holes. The orange wedge will snap into place.

NOTE: The receptacle is shown - use the same procedure for plug.

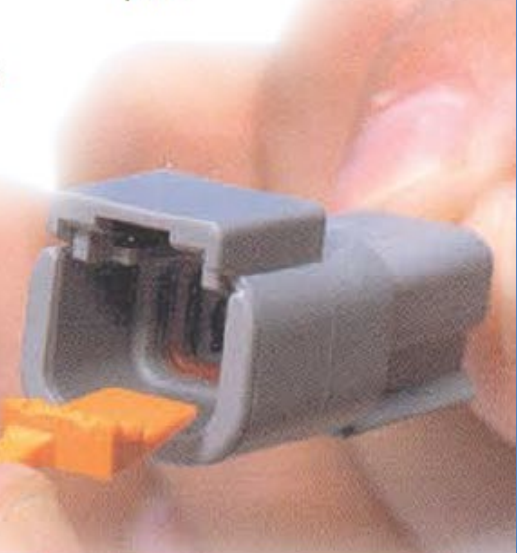

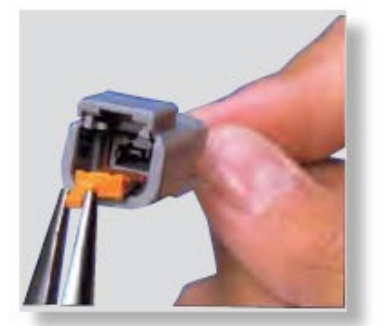

 Remove orange wedge using needlenose pliers to pull wedge straight out.

#### **Contact Removal**

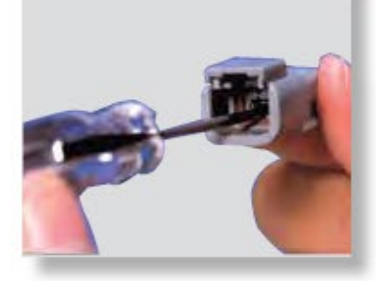

 To remove the contacts, gently pull wire backwards, while at the same time releasing the locking finger by moving it away from the contact with a screwdriver.

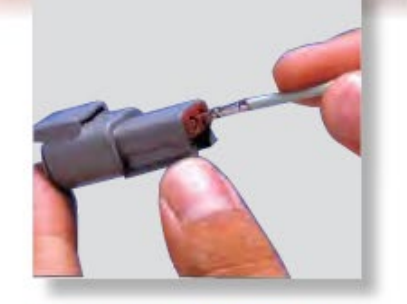

 Hold the rear seal in place, as removing the contact will displace the seal.

#### 8.3. JAE CONNECTOR

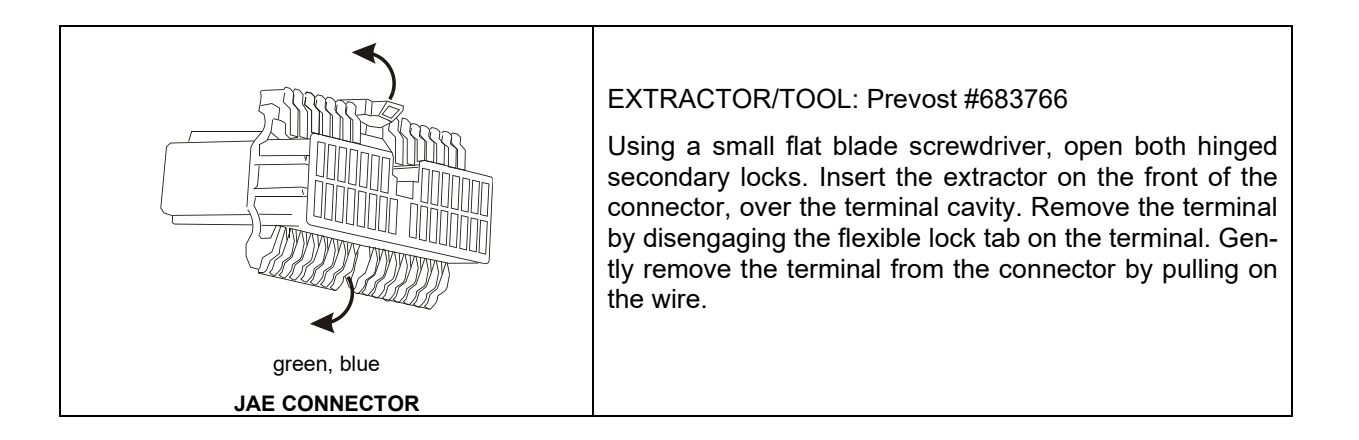